# ZW3D Advanced Tutorial

# MoldBase Library Customization

CAD

Mold

### Copyright and Trademarks

ZWSOFT CO., LTD.(GUANGZHOU). All rights reserved.

### ZW3D<sup>™</sup> V2023 MoldBase Library Customization

This tutorial may be reproduced provided it complies with the terms presented on the LICENSE AGREEMENT supplied.

ZWSOFT CO., LTD.(GUANGZHOU) and the program authors have no liability to the purchaser or any other entity, with respect to any liability, loss, or damage caused, directly or indirectly by this software and training materials, including but not limited to, any interruptions of service, loss of business, anticipatory profits, or consequential damages resulting from the use of or operation of this software.

Updates may be made to this tutorial and incorporated into later editions.

ZW3D<sup>™</sup> is a registering trademark of ZWSOFT CO., LTD.(GUANGZHOU)

The ZW3D<sup>™</sup> logo is a registering trademark of ZWSOFT CO., LTD.(GUANGZHOU)

ZWCAD<sup>™</sup>, ZWSOFT<sup>™</sup>, the ZWCAD<sup>™</sup> logo, and the ZWSOFT<sup>™</sup> logo are all trademarks of ZWSOFT CO., LTD.(GUANGZHOU)

Printed in the P. R. China.

### ZWSOFT CO., LTD.(GUANGZHOU)

Room 01-08, 32/F, No.15, Zhujiang West Road, Tianhe District, Guangzhou 510623, China (8620)38289780

## Foreword

In this tutorial, we provide various case studies, which are from easy to difficult and combine theory with practice. We hope to improve users' 3D CAD/CAM skills and techniques with ZW3D.

The tutorial bases on our technical engineers' years of experience in the industry and ZW3D, which is the fruit of a lot of efforts and wisdom. We sincerely hope that the tutorial will do help to you, and your precious advice on it is highly welcomed.

There are three series for this tutorial: *Primary Tutorial, From Entry to Master Tutorial*, and *Advanced Tutorial*. From easy to difficult, they offer a step-by-step learning process that can meet different user needs.

Primary Tutorial series is for users who have little or no prior 3D CAD/CAM experience. If you are green hands of 3D CAD/CAM software, or if you are a new user of ZW3D, we recommend that you get started with this tutorial. Here you can learn the basic knowledge and concepts of ZW3D, rapidly master the simple operations and workflows of ZW3D, and practice simple cases.

From Entry to Master Tutorial series is for users with basic know-how of 3D CAD/CAM software. If you have experience in 3D CAD/CAM software and want to master common functions of ZW3D, we suggest that you start with this series. Here you can dig deeper into the functions and master more operations of ZW3D.

Advanced Tutorial series is for users with practical experience in 3D CAD/CAM software. If you hope to have a comprehensive command of ZW3D and get the complicated operations done independently, you can choose to learn this series. Here you can learn to use the software more flexibly and get rich experience to increase your efficiency.

What you are learning is ZW3D MoldBase Library Customization, an advanced tutorial.

Thanks for being our user! The ZW3D Team

# Contents

| 1 | Parar  | meters Creation & Model Building | 1  |
|---|--------|----------------------------------|----|
| 2 | Gene   | erate Excel Table & z3l          | 44 |
|   | 2.1    | Data Table Generation            | 44 |
|   |        | 2.1.1 Excel and z3l Creation     | 44 |
|   |        | 2.1.2 Excel and z3l Editing      | 49 |
| 3 | Link t | to Images                        | 52 |
|   | 3.1    | Add Images                       | 52 |
|   | 3.2    | Configuration File Modification  | 53 |
|   | 3.3    | Data Record                      | 54 |
| 4 | Sumr   | nary                             | 54 |
|   |        |                                  |    |

### 1 Parameters Creation & Model Building

### **Key Points:**

♦ Parameters Creation
 ♦ Model Building

### Mold Library Rules

The built-in mold library is in the **ZWMold** folder.

| ZWSOFT > ZW3D 2019 (x64) > ZWMold > |                  |             |  |  |  |  |  |
|-------------------------------------|------------------|-------------|--|--|--|--|--|
|                                     |                  |             |  |  |  |  |  |
| Name                                | Date modified    | Туре        |  |  |  |  |  |
| 🌗 bin                               | 2019/3/20 16:47  | File folder |  |  |  |  |  |
| 퉬 Config                            | 2019/3/20 16:47  | File folder |  |  |  |  |  |
| Customization                       | 2019/2/18 13:36  | File folder |  |  |  |  |  |
| 🌗 Gate                              | 2019/3/20 16:47  | File folder |  |  |  |  |  |
| 퉬 Model                             | 2019/3/20 16:47  | File folder |  |  |  |  |  |
| 퉬 Moldbase                          | 2018/12/20 11:39 | File folder |  |  |  |  |  |
| Resource                            | 2019/3/20 16:47  | File folder |  |  |  |  |  |
| 퉬 Runner                            | 2019/3/20 16:47  | File folder |  |  |  |  |  |
| 퉬 Standard                          | 2019/3/20 16:46  | File folder |  |  |  |  |  |

Figure 1 Figure 1 Mold Library Folder

Before we start to customize our mold library, we need to learn some rules of it.

In ZW3D MoldBase dialog, there are *Supplier*, *Type* and *Class*.

| I MoldBase |       |          |
|------------|-------|----------|
| <b>~</b> × | C     | ×        |
| ▼ Require  | d     | <b>^</b> |
| Supplier   | FCPK  | -        |
| Туре       | PK_I  | -        |
| Class      | 2A2BI | -        |
| Datum      |       |          |

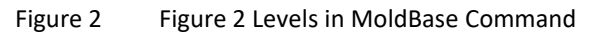

Accordingly, there is a *Cfg\_Moldbase* excel table to configure the file's context.

| Files 🕨 ZWSOFT 🕨 ZW3D             | 2019 (x64) 🕨 ZWMold | ▶ Moldbase ▶ Met | ric 🕨             | •     |  |  |  |  |  |
|-----------------------------------|---------------------|------------------|-------------------|-------|--|--|--|--|--|
| library ▼ Share with ▼ New folder |                     |                  |                   |       |  |  |  |  |  |
| Name                              |                     | Date modified    | Туре              | Size  |  |  |  |  |  |
| 퉬 ЕСРК                            |                     | 2018/12/20 11:39 | File folder       |       |  |  |  |  |  |
| 퉬 FUTABA                          |                     | 2018/12/20 11:39 | File folder       |       |  |  |  |  |  |
| 🐌 HASCO                           |                     | 2018/12/20 11:39 | File folder       |       |  |  |  |  |  |
| 퉬 LKM                             |                     | 2018/12/20 11:39 | File folder       |       |  |  |  |  |  |
| 퉬 MEUSBURGER                      |                     | 2018/12/20 11:39 | File folder       |       |  |  |  |  |  |
| 🌗 RABOURDIN                       |                     | 2018/12/20 11:39 | File folder       |       |  |  |  |  |  |
| Cfg_Moldbase                      |                     | 2018/12/14 17:32 | Microsoft Excel W | 13 KB |  |  |  |  |  |

Figure 3 Figure 3 Configuration File

In the Cfg\_Moldbase excel table, there are not only the Supplier, Type, Class, but also the Z3 path and root

object.

|    | 目动保存 (デ) 日 り・ マー・ Cfg_Moldbase - Excel 3D国 |       |    |        |    |    |         |          |              | 3D国际业 | 务部2   |             |  |
|----|--------------------------------------------|-------|----|--------|----|----|---------|----------|--------------|-------|-------|-------------|--|
| Ź  | で件 开始                                      | 插入    | 绘图 | 页面布局   | 公式 | 数据 | 审阅      | 视图       | 开发工具         | 帮助 🖇  | ) 告诉我 | 你想要做什么      |  |
| F1 | F19 • : × ✓ fx                             |       |    |        |    |    |         |          |              |       |       |             |  |
|    | А                                          |       | в  |        | С  |    |         |          | D            |       |       | E           |  |
| 1  | #SUPPLIER                                  | #TYPE |    | #CLASS |    |    | #PATH   |          |              |       |       | #ROOTOBJECT |  |
| 2  | FCPK                                       | PK_I  |    | 1A1BI  |    |    | \FCPK\P | K_I\1A18 | BI\1A1BI_F.Z | 3     |       | 1A1BI       |  |
| 3  |                                            |       |    | 2A1BI  |    |    | \FCPK\P | K_I\2A18 | BI\2A1BI_F.Z | 3     |       | 2A1BI       |  |
| 4  |                                            |       |    | 2A2BI  |    |    | \FCPK\P | K_I\2A28 | BI\2A2BI_F.Z | 3     |       | 2A2BI       |  |
| 5  |                                            |       |    | 3A1BI  |    |    | \FCPK\P | K_I\3A18 | BI\3A1BI_F.Z | 3     |       | 3A1BI       |  |
| 6  |                                            |       |    | 3A2BI  |    |    | \FCPK\P | К_I\3А28 | BI\3A2BI_F.Z | 3     |       | 3A2BI       |  |

Figure 4 Figure 4 Configuration File's Context

The path of the Z3 should be matched with the one in the directory.

Take 2A2BI F as an example. Its path in the above table is \FCPK\PK\_I\2A2BI\2A2BI\_F.Z3.

In the directory, it is in below path.

| <b>@</b>   | × Program Files ► ZWS | OFT ▶ ZW3D 2019 (x64) ▶ 2 | ZWMold 🕨 Ma | oldbase 🕨 Metric | ▶ FCPK ▶ PK_ | I ► 2A2BI |
|------------|-----------------------|---------------------------|-------------|------------------|--------------|-----------|
| Organize 🔻 | Include in library 🔻  | Share with 🔻 New fold     | er          |                  |              |           |
| Name       | Date modified         | Туре                      | Size        |                  |              |           |
| 💽 2A2BI_F  | 2018/12/21 15:01      | PNG image                 | 10 KB       |                  |              |           |
| A2BI_F     | 2018/12/21 15:01      | Microsoft Excel Worksheet | 194 KB      |                  |              |           |
| 😽 2A2BI_F  | 2018/12/21 15:01      | ZW3D Document             | 2,703 KB    |                  |              |           |
| 📄 2A2BI_F  | 2018/12/21 15:01      | Z3L File                  | 3 KB        |                  |              |           |
| 💽 2A2BI_FF | 2018/12/21 15:01      | PNG image                 | 64 KB       |                  |              |           |

Figure 5 Path of the Z3 File Figure 5

There are five files in the folder. Explanations of them are as below.

1) 2A2BI\_F.PNG: It is an image in the interface of *Mold Base* to show some mold info.

| Required |                                                                                                    |
|----------|----------------------------------------------------------------------------------------------------|
| Supplier | FCPK -                                                                                                    |
| Туре     | PK_I *                                                                                                    |
| Class    | 2A2BI *                                                                                                    |
| Datum    |                                                                                                    |
| ▼ Image  |                                                                                                    |
|          | ***         TCP/BCP         Mold         Pry=1         Rotate           **         1: PK01         3: PK03         3: PK03         0         0         0         0         0         0         0         0         0         0         0         0         0         0         0         0         0         0         0         0         0         0         0         0         0         0         0         0         0         0         0         0         0         0         0         0         0         0         0         0         0         0         0         0         0         0         0         0         0         0         0         0         0         0         0         0         0         0         0         0         0         0         0         0         0         0         0         0         0         0         0         0         0         0         0         0         0         0         0         0         0         0         0         0         0         0         0         0         0         0         0         0         0         0         0 |

Figure 6 **General-View Image** 

2) 2A2BI\_F.xls: It is an excel table to store parameter groups of the mold base assembly and components.

### 

|    |                      |     |              |               |               | -           |           |
|----|----------------------|-----|--------------|---------------|---------------|-------------|-----------|
| 47 | ##PARAME             | TER |              |               |               |             |           |
| 48 | *ZMD_Internal_N<br>o |     | \$PRY0ON(mm) | \$CHAMFER(mm) | \$ROTATE(deg) | \$DATUM(mm) | \$PRY(mm) |
| 49 | 095x095              |     | 0;1          | 0;1;2;3       | 0;90          | 4           | 8         |
| 50 | 095x095              |     | 0;1          | 0;1;2;3       | 0;90          | 4           | 8         |
| 51 | 100x130              |     | 0;1          | 0;1;2;3       | 0;90          | 5           | 10        |
| 52 | 100x130              |     | 0;1          | 0;1;2;3       | 0;90          | 5           | 10        |
| 53 | 156x156              |     | 0;1          | 0;1;2;3       | 0;90          | 6           | 12        |
| 54 | 156x156              |     | 0;1          | 0;1;2;3       | 0;90          | 6           | 12        |
| 55 | 156x156              |     | 0;1          | 0;1;2;3       | 0;90          | 6           | 12        |
| 56 | 156x156              |     | 0;1          | 0;1;2;3       | 0;90          | 6           | 12        |
| 57 | 156x196              |     | 0;1          | 0;1;2;3       | 0;90          | 6           | 12        |
| 58 | 156x196              |     | 0;1          | 0;1;2;3       | 0;90          | 6           | 12        |

Figure 7 Parameters in Excel Table

These parameters will be shown in the MoldBase command interface.

| MoldBase           |   |            |      |         |   |      |   |
|--------------------|---|------------|------|---------|---|------|---|
| Series             |   |            |      |         |   |      |   |
| 095x095            |   | Normal     | At   | tribute |   |      |   |
| 156x156            |   | Clear user | data |         |   |      |   |
| 156x196<br>156x246 |   | Group      |      | STD     |   |      | • |
| 156x296            | ≡ | Item       |      | Value   |   | Туре |   |
| 156x346<br>190x246 |   | Ew         | 54   |         | • | 1    |   |
| 196x196<br>196x296 |   | FP_matl    | 173  | )       | Ŧ | 9.   |   |
| 196x346<br>196x396 |   | Fh         | 6    |         | • | 1    |   |
| 196x446<br>196x496 |   | BCP        | 11   |         |   | 9    |   |

Figure 8 Parameters in MoldBase Command

In the **2A2BI\_F.xis** table, there are many tabs. The first tab stores the assembly parameters, the following

tabs store components parameters.

| Μ  | 117 • : × ✓ f <sub>x</sub> |               |            |            |               |            |          |
|----|----------------------------|---------------|------------|------------|---------------|------------|----------|
|    | A                          | D             | E          | F          | G             | н          | 1        |
| 1  | ##KEYS                     |               |            |            |               |            |          |
| 2  | <name></name>              | \$EP0MAT      | \$CP0MAT   | \$BPOMAT   | \$AP0MAT      | \$AB0K     | \$PRY0ON |
| 3  | <tag></tag>                | EP_matl       | CP_matl    | BP_matl    | AP_matl       | Mold       | Pry      |
| 4  | ##CUSTOMS                  |               |            |            |               |            |          |
| 5  | <name></name>              | \$GAP0FIX     | \$GAP0MOVE | \$GAP0FP   | \$AP0H        | \$BP0H     | \$CP0H   |
| 6  | <tag></tag>                | Ga            | Gb         | Ge         | Ah            | Bh         | Ch       |
| 7  | <min></min>                | 0             | 0          | 0          | 5             | 5          | 5        |
| 8  | <max></max>                | 2000          | 2000       | 2000       | 2000          | 2000       | 2000     |
| 9  | ##DESCRIPTIONS             |               |            |            |               |            |          |
| 10 | <name></name>              |               |            |            |               |            |          |
| 11 | <tag> Assembly</tag>       |               |            | Components | <u>ר</u>      |            |          |
| 12 |                            |               |            | <u>ل</u>   | <b>/</b>      |            |          |
| 13 | ##ATTRIBUTES               |               |            |            |               |            | L        |
|    | • <b>2A2BI</b> PK22        | PK03F   PK03M | PK31F PK3  | 1M PK55R   | PKOSR   PK55L | PK05L PK65 | PK06     |

Figure 9 Tabs in Excel Table

In the 2A2BI tab, main items are shown as below.

### 

|    | A                    | В                       | C                                   | D             | E           | F         | G             | H              |
|----|----------------------|-------------------------|-------------------------------------|---------------|-------------|-----------|---------------|----------------|
| 1  | ##KEYS               |                         |                                     |               |             |           |               |                |
| 2  | <name></name>        | \$BCP0MAT               | \$FP0MAT                            | \$EPOMAT      | \$CP0MAT    | \$BP0MAT  | \$APOMAT      | \$AB0K         |
| 3  | <tag></tag>          | BCP_matl                | FP_matl                             | EP_matl       | CP_matl     | BP_matl   | AP_matl       | Mold           |
| 4  | ##CUSTOMS            |                         |                                     |               |             |           |               |                |
| 5  | <name></name>        | \$L                     | \$W                                 | \$GAP0FIX     | \$GAP0MOVE  | \$GAP0FP  | \$APOH        | \$BP0H         |
| 6  | <tag></tag>          | L                       | w                                   | Ga            | Gb          | Ge        | Ah            | Bh             |
| 7  | <min></min>          | 50                      | 50                                  | 0             | 0           | 0         | 5             | 5              |
| 8  | <max></max>          | 2000                    | 2000                                | 2000          | 2000        | 2000      | 2000          | 2000           |
| 9  | ##DESCRIPTIONS       |                         |                                     |               |             |           |               |                |
| 10 | <name></name>        |                         |                                     |               |             |           |               |                |
| 11 | <tag></tag>          |                         |                                     |               |             |           |               |                |
| 12 |                      |                         |                                     |               |             |           |               |                |
| 13 | ##ATTRIBUTES         |                         |                                     |               |             |           |               |                |
| 14 | Name=2A2BI[*ZM       | Material= <none></none> | Supplier=FCPK                       |               |             |           |               |                |
| 15 |                      |                         |                                     |               |             |           |               |                |
| 16 | ##COMPONENTS         |                         |                                     |               |             |           |               |                |
| 17 | 24201 5 72:584-      | \$d<=\$SCBC0M           | \$I<=\$BCP0H+\$CP<br>0H+\$SCBC0M*0. |               |             |           |               |                |
| 17 | 2A261_F.25.5WITT     |                         | 5                                   |               |             |           |               |                |
| 42 | ##PARAMETER          |                         |                                     |               |             |           |               |                |
| 44 | *ZMD_Internal_N<br>o | \$PRY0ON(mm)            | \$CHAMFER(mm)                       | \$ROTATE(deg) | \$DATUM(mm) | \$PRY(mm) | \$GAP0FIX(mm) | \$GAP0MOVE(mm) |
| 45 | 095x095              | 0;1                     | 0;1;2;3                             | 0;90          | 4           | 8         | 0.5           | 0.5            |
| 46 | 095x095              | 0;1                     | 0;1;2;3                             | 0;90          | 4           | 8         | 0.5           | 0.5            |
|    |                      |                         |                                     |               |             |           |               |                |

Figure 10 Main Items

Explanations of them are as below.

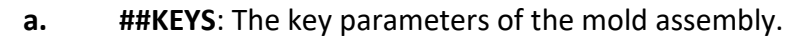

|   | А             | В         | С        | D        | E        |
|---|---------------|-----------|----------|----------|----------|
| 1 | ##KEYS        |           |          |          |          |
| 2 | <name></name> | \$BCP0MAT | \$FP0MAT | \$EP0MAT | \$CP0MAT |
| 3 | <tag></tag>   | BCP_matl  | FP_matl  | EP_matl  | CP_matl  |

Series 095x095 🔺 Normal Attribute 100x130 156x156 156x196 Clear user data Key Parameters Group s 156x246 156x296 Ту Value ...... Item 156x346 190x246 196x196 3 S Mold ÷ ٩, "1730" \* 196x296 AP\_matl 196x346 196x396 196x446 1 36 -Ah S 196x496 BP\_matl "1730" + 218x246 1 36 -Bh 218x296

Figure 11 Key Parameters

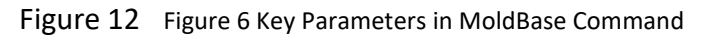

<NAME> The name should be the same as the one in ##PARAMETER.

### E.g. The *\$BCPOMAT* is from *##PARAMETER*.

|    | Α                    | В            | С                | J                | К               | L      |
|----|----------------------|--------------|------------------|------------------|-----------------|--------|
| 1  | ##KEYS               |              |                  |                  |                 |        |
| 2  | <name></name>        | \$BCP0MAT    | \$FP0MAT         | <b>\$CHAMFER</b> | <b>\$ROTATE</b> | \$EF0K |
| 3  | <tag></tag>          | BCP_matl     | EP matl          | Chamfer          | Rotate          | СР     |
| 43 | ##PARAMETER          |              |                  |                  |                 |        |
| 44 | *ZMD_Internal_N<br>o | \$PRY0ON(mm) | \$CHAMFER(mm)    | \$BCP0MAT        | \$BCP0H(mm)     | \$AB0K |
| 45 | 095x095              | 0;1          | 0;1;2;3          | 1730;2312;2085   | 12;17           | 3      |
|    |                      | Figure 13    | Key Parameters f | rom "Parameters" |                 |        |

<TAG> TAG Name in the MoldBase Command.

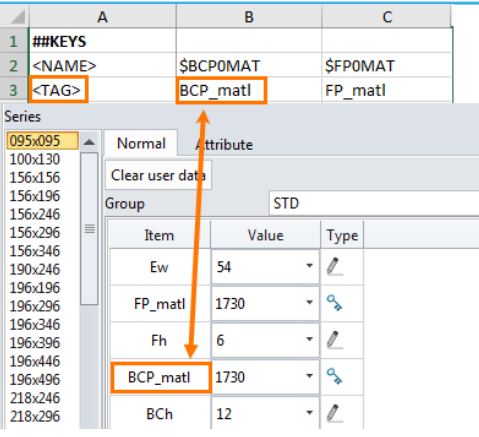

Figure 14 Tab Name in MoldBase Command

**b. ##CUSTOMS:** The parameters of the mold assembly that allow users to customize.

| 4 | ##CUSTOMS     |      |      |           |            |
|---|---------------|------|------|-----------|------------|
| 5 | <name></name> | \$L  | \$W  | \$GAP0FIX | \$GAP0MOVE |
| 6 | <tag></tag>   | L    | W    | Ga        | Gb         |
| 7 | <min></min>   | 50   | 50   | 0         | 0          |
| 8 | <max></max>   | 2000 | 2000 | 2000      | 2000       |

Figure 15 Customized Parameters

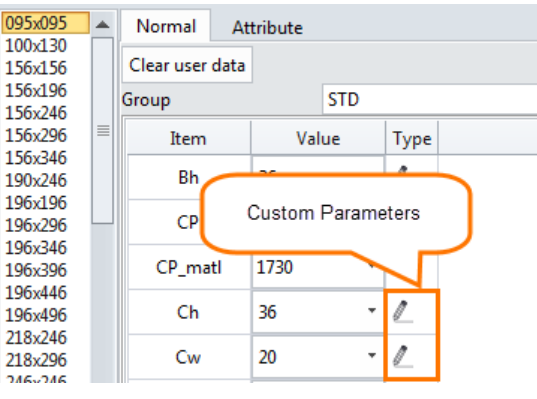

Figure 16 Customized Parameters in MoldBase Command

**<NAME>** The name should be the same with the one in **##PARAMETER**.

### E.g. The *\$L* is from *##PARAMETER*.

|    | А                    |         | В      | С             | Q       | R        | S              |
|----|----------------------|---------|--------|---------------|---------|----------|----------------|
| 1  | ##KEYS               |         |        |               |         |          |                |
| 2  | <name></name>        | \$BCP0  | MAT    | \$FP0MAT      |         |          |                |
| 3  | <tag></tag>          | BCP_m   | atl    | FP_matl       |         |          |                |
| 4  | ##CUSTOMS            |         |        |               |         |          |                |
| 5  | <name></name>        | \$L     |        | \$W           | \$GP0Y  | \$SCEP0M | \$SCEP0X       |
| 6  | <tag></tag>          | L       |        | W             | GPy     | Me       | Xe             |
| 7  | <min></min>          | 50      |        | 90            | 10      | 4        | 10             |
| 8  | <max></max>          | 2000    |        | 2000          | 2000    | 20       | 2000           |
| 43 | ##PARAMETER          |         |        |               |         |          |                |
| 44 | *ZMD_Internal_N<br>o | \$PRY00 | DN(mm) | \$CHAMFER(mm) | \$W(mm) | \$L(mm)  | \$RP0MAT       |
| 45 | 095x095              | 0;1     |        | 0;1;2;3       | 95      | 95       | 1730;2312;2085 |

Figure 17 Customized Parameters from "Parameters"

<TAG> TAG Name in the MoldBase command.

### 

| 4          | ##CUS                                                                                            | то | MS        |        |     |      |   |  |
|------------|--------------------------------------------------------------------------------------------------|----|-----------|--------|-----|------|---|--|
| 5          | <nam< td=""><td>E&gt;</td><td>_</td><td>\$L</td><td>_</td><td>\$V</td><td>V</td><td></td></nam<> | E> | _         | \$L    | _   | \$V  | V |  |
| 6          | <tag></tag>                                                                                      | •  |           | L      |     | W    |   |  |
| Seri       | es                                                                                               |    |           | 1      |     |      |   |  |
| 095        | 5x095                                                                                            |    | Normal    | Attrib | ute |      |   |  |
| 100        | 5x130                                                                                            |    | Clear use | ata    |     |      |   |  |
| 156        | 5x196                                                                                            |    | Group     |        | ST  | D    |   |  |
| 150        | 5x246                                                                                            | ≡  | Item      | Va     | lue | Туре |   |  |
| 150        | )x246<br>)x246                                                                                   |    | w         | 95     | -   | 1    |   |  |
| 196<br>196 | 5x196<br>5x296                                                                                   |    | L         | 95     | -   | 1    |   |  |
| 196        | 5x346                                                                                            |    |           |        |     |      |   |  |

Figure 18 Tag Name in MoldBase Command

<MIN> The minimum value of the parameter you can input.

**<MAX>** The maximum value of the parameter you can input.

| 4 | ##CUSTOMS     |      |      |  |
|---|---------------|------|------|--|
| 5 | <name></name> | \$L  | \$W  |  |
| 6 | <tag></tag>   | L    | W    |  |
| 7 | <min></min>   | 50   | 50   |  |
| 8 | <max></max>   | 2000 | 2000 |  |

Figure 19 MIN and MAX Value

c. **##DESCRIPTIONS:** Descriptions for the mold assembly or components.

It is reserved for future use and has no meaning now.

d. ##ATTRIBUTES: Name, Number, Material, etc. are included in Attributes. They will be shown in the

Attribute tab in MoldBase command.

| 13 ##ATT           | RIB | UTES           |                         |
|--------------------|-----|----------------|-------------------------|
| 14 Name            | =2A | 2BI[*ZMD_Inter | nal_No]                 |
| Series             |     | 1              |                         |
| 095x095            |     | Normal Att     | ribute                  |
| 100x130<br>156x156 |     | Item 🚽         | Value                   |
| 156x196<br>156x246 |     | Name           | 2A2BI[*ZMD_Internal_No] |
| 156x296<br>156x346 |     | Number         |                         |
| 190x246<br>196x196 |     | Class          |                         |
| 196x296<br>196x346 |     | Supplier       | FCPK                    |
| 196x396<br>196x446 |     | Description    |                         |
| 196x496<br>218x246 |     | Material       | <none></none>           |
| 218x296<br>246x246 |     | No BOM         |                         |

Figure 20 Attributes in MoldBase Command

e. **##COMPONENTS**: Link to the components and define the parameters relationship of *component* & *assembly* or *component* & *component*.

Here are rules for **##COMPONENTS**.

### 

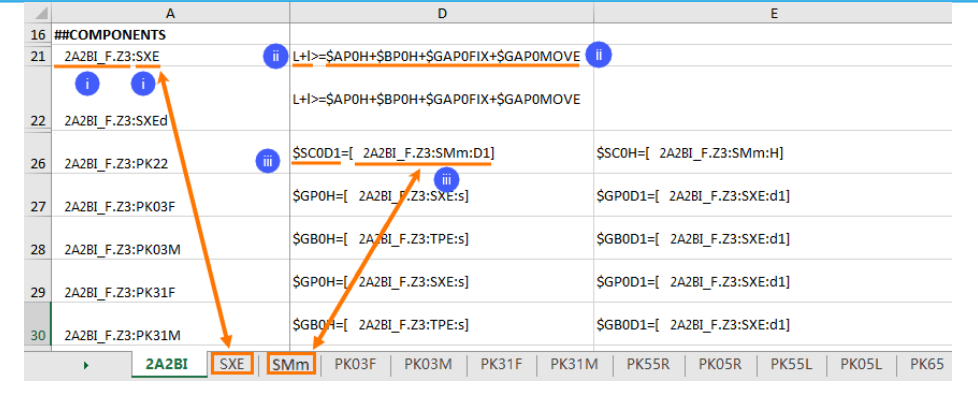

Figure 21 Component Item

### i. 2A2BI\_F.Z3:SXE

The "SXE" component in file 2A2BI\_F.Z3.

### ii. L+I>=\$SAPOH+\$BPOH+\$GAPOFIX+\$GAPOMOVE

L and I are parameters from the component SXE.

|    | A                                                                                                    | В        | С       | D                         | E                |
|----|----------------------------------------------------------------------------------------------------|----------|---------|---------------------------|------------------|
| 16 | ##PARAMETER                                                                                                    |          |         |                           |                  |
| 17 |                                                                                                    | \$d1(mm) | \$d(mm) | \$L(mm)                   | \$l(mm)          |
| 18 |                                                                                                    | 14       | 10      | 25;45;65                  | 12               |
| 19 |                                                                                                    | 14       | 10      | 20;30;50;70               | 17               |
| 20 |                                                                                                    | 14       | 10      | 25;35;55;75;95            | 22               |
| 21 |                                                                                                    | 14       | 10      | 20;30;50;70;90            | 27               |
| 22 |                                                                                                    | 14       | 10      | 25;45;65;85               | 36               |
| 23 |                                                                                                    | 14       | 10      | 30;45;70                  | 46               |
| 24 |                                                                                                    | 14       | 10      | 35;60                     | 56               |
| 25 |                                                                                                    | 20       | 15      | 35;55;75;95               | 17               |
| 26 |                                                                                                    | 20       | 15      | 30;50;70;90;110;125;150   | 22               |
|    | A PROVIDENT AND A PROVIDENT A PROVIDENTA A PROVIDENTA A PROVIDENTA A PROVIDA A PROVIDENTA A PROVIDENTA A PROVIDENTA A PROVIDENTA A PROVIDENTA A PROVIDENTA A PROVIDENTA A PROVIDENTA A PROVIDENTA A PROVIDENTA A PROVIDENTA A PROVIDENTA A PROVIDA A PROVIDENTA A PROVIDA A PROVIDA A | PK22   P | KO3F F  | PK03M   PK31F   PK31M   F | PK55R PK05R PK55 |

Figure 22 Parameters in Components

\$APOH, \$BPOH, \$GAPOFIX and \$GAPOMOVE are parameters from the current tab 2A2BI.

| 43 | ##PARAMETER              |                               |                               |               |                |
|----|--------------------------|-------------------------------|-------------------------------|---------------|----------------|
| 44 | *ZMD_Internal_No         | \$AP0H(mm)                    | \$BP0H(mm)                    | \$GAP0FIX(mm) | \$GAP0MOVE(mm) |
| 45 | 095x095                  | 36;9;12;17;22;27;46;56        | 36;9;12;17;22;27;46;56        | 0.5           | 0.5            |
| 46 | 095x095                  | 36;9;12;17;22;27;46;56        | 36;9;12;17;22;27;46;56        | 0.5           | 0.5            |
| 47 | 100x130                  | 36;9;12;17;22;27;46;56        | 36;9;12;17;22;27;46;56        | 0.5           | 0.5            |
| 48 | 100x130                  | 36;9;12;17;22;27;46;56        | 36;9;12;17;22;27;46;56        | 0.5           | 0.5            |
| 49 | 156x156                  | 17;22;27;36;46;56;66;76;86;96 | 17;22;27;36;46;56;66;76;86;96 | 0.5           | 0.5            |
| 50 | 156x156                  | 17;22;27;36;46;56;66;76;86    | 17;22;27;36;46;56;66;76;86    | 0.5           | 0.5            |
|    | <ul> <li>A281</li> </ul> | SXE PK22 PK03F                | PK03M PK31F PK31M             | PK55R P       | K05R PK55L     |

Figure 23 Parameters in Assembly

So the whole line means, for the *SXE* component in file 2A2BI\_F.Z3, once we input the values of *\$AP0H*, *\$BP0H*, *\$GAP0FIX* and *\$GAP0MOVE*, it will recommend a value from the list of the *\$L* and *\$I* in *SXE* tab to make the inequation true.

MoldBase Library Customization <////

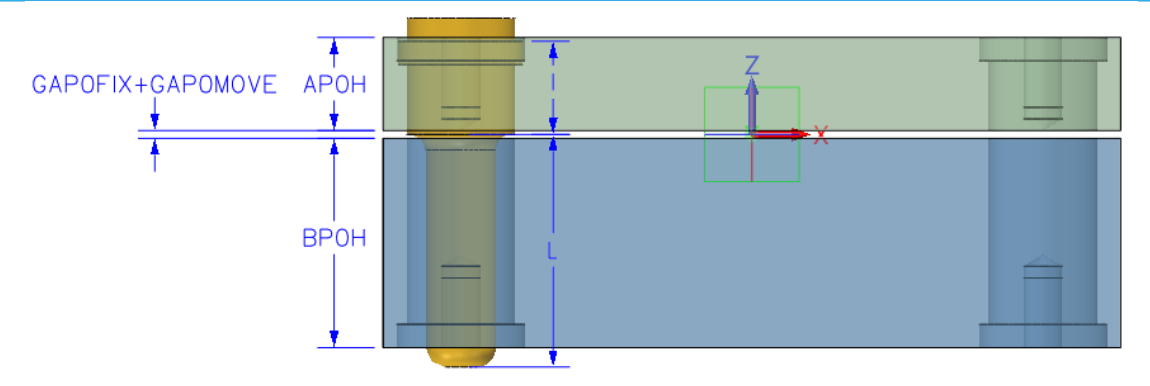

Figure 24 Parameter Relationship in Mold Base

### iii. \$SC0D1=[2A2BI\_F.Z3:SMe:D1]

*\$SCOD1* is a parameter from the *2A2BI*.

2A2BI\_F.Z3:SMe:D1 is the D1 parameter from the component SMe in 2A2BI\_F.Z3 file.

|   | \$P(mm)  | \$L1(mm)  | \$D0(mm)     | \$D1(mm) | \$D2(mm) | \$H(mm) |
|---|----------|-----------|--------------|----------|----------|---------|
|   | 0.7      | 1         | 3.3          | 4.5      | 8        | 5       |
|   | 0.8      | 1.25      | 4.2          | 5.5      | 10       | 6       |
|   | 1        | 1.5       | 5            | 6.5      | 11       | 7       |
|   | 1.25     | 2         | 6.8          | 9        | 14       | 9       |
|   | 1.5      | 2.5       | 8.5          | 11       | 18       | 11      |
|   | 1.75     | 3         | 10.5         | 13       | 20       | 13      |
|   | 2        | 3.5       | 12           | 15       | 23       | 15      |
|   | 2        | 4         | 14           | 18       | 26       | 17      |
|   | 2.5      | 5         | 17.5         | 22       | 32       | 21      |
| T | PE   TUE | SMf   SMr | n <b>SMe</b> | WK PC    | ) PK01   | PK11F   |
|   |          |           |              |          |          |         |

Figure 25 D1 of "SMe"

So the whole line means, the **\$SCOD1** of **2A2BI** should keep the same as the **\$D1** from **SMe**.

D1 is the diamter of the nominal diameter of the screw SMe.

SCOD1 is the pocket diameter of the screw SMe on the plate PK06.

In this way, it ensures that the pocket size is always suitable for the screw.

f. **##PARAMETER:** All parameters in the assembly. Values of all parameters should be listed here.

| ##PARAM            | ETE  | R         |         |          |       |        |           |               |                |
|--------------------|------|-----------|---------|----------|-------|--------|-----------|---------------|----------------|
| *ZMD_Inte          | erna | al_No     | \$ROT/  | ATE(deg) | \$DAT | UM(mm) | \$PRY(mm) | \$GAP0FIX(mm) | \$GAP0MOVE(mm) |
| 095x095            | _    |           | 0;90    |          | 4     | 1      | 8         | 0.5           | 0.5            |
| 095x095            |      |           | 0;90    |          | 4     |        | 8         | 0.5           | 0.5            |
| 100x130            |      |           | 0;90    |          | 5     |        | 10        | 0.5           | 0.5            |
| 100x130            |      |           | 0;90    |          | 5     |        | 10        | 0.5           | 0.5            |
| 156x156            |      |           | 0;90    |          | 6     |        | 12        | 0.5           | 0.5            |
| 156x156            |      |           | 0;90    |          | 6     |        | 12        | 0.5           | 0.5            |
| 156x196            |      |           | 0;90    |          | 6     |        | 12        | 0.5           | 0.5            |
| 156x196            |      |           | 0;90    |          | 6     |        | 12        | 0.5           | 0.5            |
| Series 🧵           |      |           |         |          |       |        |           |               |                |
| 095x095            |      | Norma     | l At    | bute     |       |        |           |               |                |
| 100x130<br>156x156 |      | Clear us  | er data |          |       |        |           |               |                |
| 156x196            |      | Concertas |         | CTD      |       |        |           |               |                |
| 156x246            |      | Group     | -       | SID      |       | 1      |           |               |                |
| 156x296            |      | Item      |         | Value    | Туре  |        |           |               |                |
| 150x340<br>190x246 |      | w         | 95      |          | 1     |        |           |               |                |
| 196×196            |      | <u> </u>  |         |          | -     |        |           |               |                |
| 196x296            |      | L         | 95      |          |       |        |           |               |                |
| 196x346<br>196x396 |      | AP ma     | tl "173 | i0" ·    | . 9   |        |           |               |                |
| 196x446            |      |           |         |          | - ×   |        |           |               |                |
| 196x496            |      | Ah        | 36      | ,        |       |        |           |               |                |
| 218x246<br>218x296 |      | BP_ma     | tl "173 | i0" ·    | 9     |        |           |               |                |

Figure 26 Parameters in Assembly

**\*ZMD\_Internal\_No** is a customized attribute to show the general mold series number of the supplier FCPK.

In some field, there are some values. They are separated by ";".

| 37 | ##PARAMETER      |              |               |                |             |
|----|------------------|--------------|---------------|----------------|-------------|
| 38 | *ZMD_Internal_No | \$PRY0ON(mm) | \$CHAMFER(mm) | \$TCP0MAT      | \$TCP0H(mm) |
| 39 | Default          | 0;1          | 0;1;2;3       | 1730;2312;2085 | 22          |
| 40 | 095x095          | 0;1          | 0;1;2;3       | 1730;2312;2085 | 22          |
| 41 | 100x130          | 0;1          | 0;1;2;3       | 1730;2312;2085 | 22          |
| 42 | 100x130          | 0;1          | 0;1;2;3       | 1730;2312;2085 | 22          |
| 43 | 156x156          | 0;1          | 0;1;2;3       | 1730;2312;2085 | 17;22;27    |
| 44 | 156x156          | 0;1          | 0;1;2;3       | 1730;2312;2085 | 17;22;27    |
| 45 | 156x156          | 0;1          | 0;1;2;3       | 1730;2312;2085 | 22;27       |

| Figuro 27 | Senarators | on the Tal | hlo |
|-----------|------------|------------|-----|
| rigule Z7 | Separators | on the rai | ule |

In the *MoldBase* command, they are available for picking.

| ▼ Parameters       |   |            |      |         |   |   |  |
|--------------------|---|------------|------|---------|---|---|--|
| Series             |   |            |      |         |   |   |  |
| 095x095            |   | Normal     | At   | tribute |   |   |  |
| 100x130<br>156x156 |   | Clear user | data |         |   |   |  |
| 156x196            |   | C          | CTD  |         |   | - |  |
| 156x246            |   | Group      | 510  |         | _ |   |  |
| 156x296            |   | Item       |      | Value   |   | * |  |
| 156x346            |   | FP_matl    | 1730 | )       | - |   |  |
| 190x246<br>106v106 |   |            |      |         | - |   |  |
| 196x296            |   | Fh         | 6    |         |   |   |  |
| 196x346            |   | 62         | 0.5  |         | - |   |  |
| 196x396            |   | Ga         | 0.5  |         |   |   |  |
| 196x446            |   | Gb         | 0.5  |         | - |   |  |
| 190x490<br>218x246 |   |            | -    |         | - | - |  |
| 218x240<br>218x296 |   | Ge         | 4    |         | - |   |  |
| 246x246            |   | Chamfer    | 0    |         | - | ≡ |  |
| 246x296            |   | Chamler    | 0    |         |   |   |  |
| 246x346            |   | Rotate     | 0    |         |   |   |  |
| 246x396            |   |            | 1    |         | _ |   |  |
| 240x440<br>246x496 |   | Pry Z      |      |         |   | Ţ |  |
| 246x546            |   |            |      |         |   |   |  |
| 246x596            | ▼ |            |      |         |   |   |  |

Figure 28 Available Items for Selection

In some field, there are some values. They are **0;1**.

| ##PARAMETER      |         |        |               |               |             |
|------------------|---------|--------|---------------|---------------|-------------|
| *ZMD_Internal_No | \$PRY00 | ON(mm) | \$CHAMFER(mm) | \$ROTATE(deg) | \$DATUM(mm) |
| 095x095          | 0;1     |        | 0;1;2;3       | 0;90          | 4           |
| 095x095          | 0;1     |        | 0;1;2;3       | 0;90          | 4           |
| 100x130          | 0;1     |        | 0;1;2;3       | 0;90          | 5           |
| 100x130          | 0;1     |        | 0;1;2;3       | 0;90          | 5           |
| 156x156          | 0;1     |        | 0;1;2;3       | 0;90          | 6           |
| 156x156          | 0;1     |        | 0;1;2;3       | 0;90          | 6           |
| 156x156          | 0;1     |        | 0;1;2;3       | 0;90          | 6           |
| 156x156          | 0;1     |        | 0;1;2;3       | 0;90          | 6           |
| 156x196          | 0;1     |        | 0;1;2;3       | 0;90          | 6           |
| 156x196          | 0;1     |        | 0;1;2;3       | 0;90          | 6           |

Figure 29 "0; 1" on the Table

Normally they are used as the conditional suppress. If the value equals to 0, the condition is false; if it

equals to 1, the condition is true.

Parameters in component tabs are similar with those in the **2A2BI** assembly tab.

3) 2A2BI\_F.Z3: The mold assembly file.

| Man    | ager      |   |          |          |      | e X3          |
|--------|-----------|---|----------|----------|------|---------------|
| Filter | All       |   | Preview  | Off      | *    |               |
| Find   |           |   | in       | Name     | •    |               |
|        | Name      | - | Туре     | Modified |      | Last Modified |
| 2A28   | BI        |   | Assembly |          | 2019 | /2/26 15:44   |
| Fixed  | d_Half    |   | Assembly |          | 2019 | /2/26 15:43   |
| Mov    | ring_Half |   | Assembly |          | 2019 | /2/26 15:42   |
| PK01   | L         |   | Part     |          | 2018 | /11/26 19:38  |
| PK03   | 3F        |   | Part     |          | 2018 | /11/26 19:39  |
| PK03   | BM        |   | Part     |          | 2018 | /11/26 20:43  |
| PK04   | 1         |   | Part     |          | 2018 | /11/26 20:43  |
| PK05   | δL        |   | Part     |          | 2018 | /11/26 20:43  |
| PK05   | 5R        |   | Part     |          | 2018 | /11/26 20:43  |
| PK06   | 5         |   | Part     |          | 2018 | /11/30 20:10  |
| PK07   | 1         |   | Part     |          | 2018 | /11/30 20:09  |
| PK11   | IM        |   | Part     |          | 2018 | /11/26 19:44  |
| PO     |           |   | Part     |          | 2018 | /11/22 15:16  |
| SLE    |           |   | Part     |          | 2018 | /11/22 15:16  |
| SLEd   | I         |   | Part     |          | 2018 | /11/22 18:08  |
| SMe    |           |   | Part     |          | 2018 | /12/11 21:25  |
| SMf    |           |   | Part     |          | 2018 | /12/11 21:45  |
| SMn    | n         |   | Part     |          | 2018 | /12/11 21:25  |
| STP    |           |   | Assembly |          | 2019 | /2/26 16:41   |
| TPE    |           |   | Part     |          | 2018 | /11/26 20:43  |
| TPE    | d         |   | Part     |          | 2018 | /11/26 20:43  |
| TUE    |           |   | Part     |          | 2018 | /12/11 21:26  |
| WK     |           |   | Part     |          | 2018 | /12/11 21:26  |

### 

Figure 30 Objects in Z3 File

The parameters in assembly 2A2BI.Z3 are matched with those in the Excel 2A2BI\_F.xls.

| <u>π</u> W = 95 mm ->      |       | Q       | R       | S        | т        |
|----------------------------|-------|---------|---------|----------|----------|
| $\pi$ L = 95 mm ->         |       |         |         |          |          |
| $\pi$ TW = 156 mm          | ← →   | \$W(mm) | \$L(mm) | \$TW(mm) | \$TL(mm) |
| $\frac{\pi}{1}$ TL = 95 mm |       | 0.5     | 05      | A.F.C.   | lor.     |
| $\pi$ ROTATE = 0 deg       | g->   | 95      | 95      | 156      | 95       |
| $\pi$ CHAMFER = 0 r        | nm -> | 95      | 95      | 156      | 95       |
| $\pi$ DATUM = 4 mm         | 1->   | 100     | 130     | 156      | 156      |
| $\pi$ PRV = 8 mm ->        |       | 100     | 130     | 156      | 156      |
|                            |       | 156     | 156     | 206      | 156      |
|                            |       | 156     | 156     | 206      | 156      |
| $\pi$ GAP0FIX = 0.5 n      | nm    | 156     | 156     | 206      | 156      |
| T_ GAPOMOVE = 0            | .5 mm | 156     | 156     | 206      | 156      |
| $\pi$ GAP0FP = 4 mm        | n     | 156     | 196     | 206      | 196      |
| π_TCP0H = 22 mn            | n ->  | 156     | 196     | 206      | 196      |
| <u>π</u> AP0H = 12 mm      | ->    |         |         |          |          |
| π BP0H = 27 mm             | ->    |         |         |          |          |
| $\pi$ LIDOLI – 6 mm        |       |         |         |          |          |

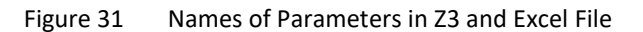

4) 2A2BI\_F.z3I: Specify the path of the mold assembly and components.

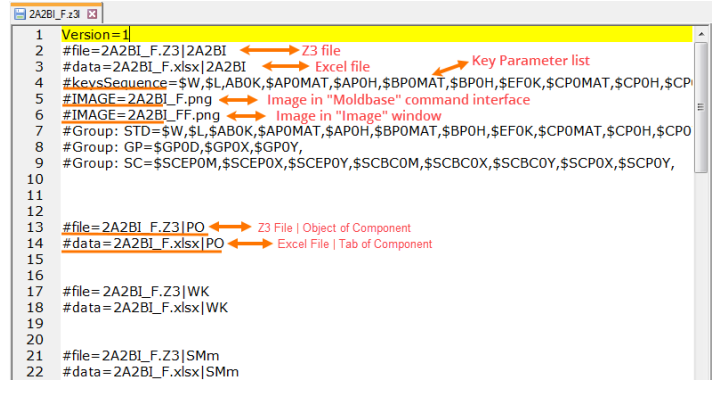

Figure 32 Context of z3l File

i. #file=2A2BI\_F.Z3|2A2BH: Specify z3 file and object.

- ii. #data=2A2BI\_F.xlsx|2A2BH: Specify excel data and tab name.
- iii. #keysSequence: Specify key parameters.
- iv. **#IMAGE=2A2BI\_F.png:** Specify image in *MoldBase* command interface.
- v. **#IMAGE=2A2BI\_FF.png:** Specify image in *Image* window.
- vi. **#Group:** Specify parameters groups, which will be shown in the MoldBase command.

#Group: std=\$w,\$L,\$tcok,\$tcpomat,\$tcpoh,\$abok,\$apomat,\$apoh,\$bpomat,\$bpoh, \$EFOK,\$cpomat,\$cpoh,\$cpow,\$epomat,\$epoh,\$epomat,\$pomat,\$pomat,\$upoh, \$upoh,\$cpomat,\$cpoh,\$cpow,\$epomat,\$epoh,\$epomat,\$pomat,\$pomat,\$upoh,\$upoh <u>\$BCOK,\$</u>BCP0MAT,\$BCP0H,\$GAP0FIX,\$GAP0MOVÉ,\$GAP0FP,\$CHAMFER,\$ROTATE,\$PRYOON, #Group: GP=\$GP0D,\$GP0X,\$GP0Y #Group: sc=\$scep0M,\$scep0X,\$scep0Y,\$scBc0M,\$scBc0X,\$scBc0Y,\$scP0X,\$scP0Y, Series 095x095 . Normal Attribute 100x130 Clear user data 156x156 156x196 STD Group 156x246 STD 156x296 Item GP 156x346 SC 95 W 190x246

Figure 33 Groups

Group STD includes W, L ABOK, etc.

Group *GP* includes GP0D, GP0X and GP0Y.

Group *SC* includes SCEPOM, SCEPOX, SCEPOY, etc.

- vii. **#file=2A2BI\_F.Z3 | PO**: Specify component file and object.
- viii. #data=2A2BI\_F.xlsx | PO: Specify componet excel data and tab.
- 5) 2A2BI\_FF.png: Image in Image window.

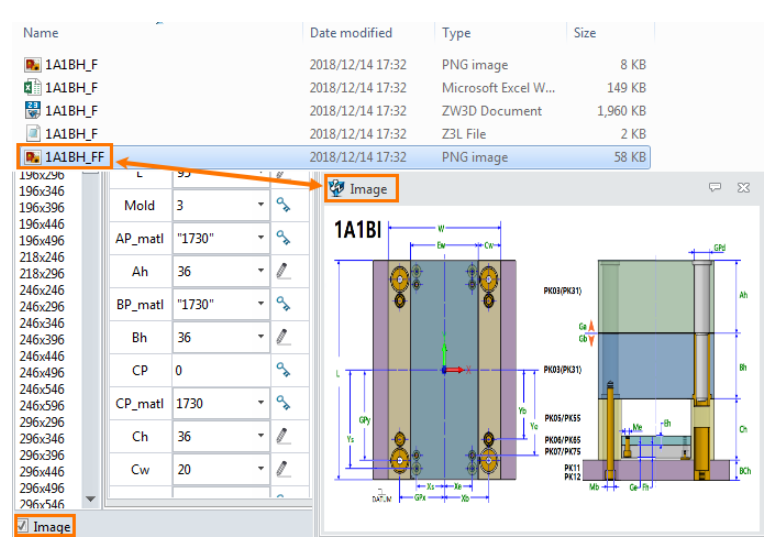

Figure 34 Detail Image

Now that you are clear about the rules, you can start to customize your own mold base library. Modeling Creation

Parameters Creation

### STEP 01 Create assembly structure.

Users need to know every detail about their own mold series from mold structure to data. Take **FCPK 2A2BI** type as an example.

Figure 1 is a general view. The mold assembly consists of fixed half and moving half. Some components belong to the fixed half, and others belong to the moving half.

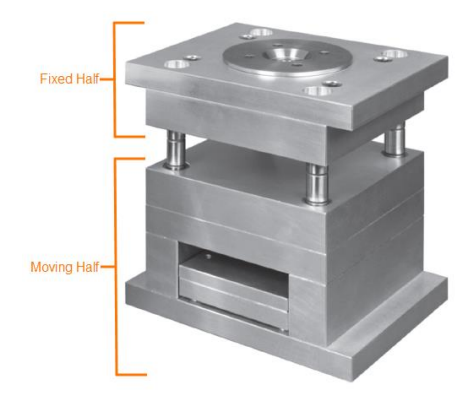

Figure 35 Fixed Half and Moving Half

The general view of the mold base in ZW3D would be like what is shown in figure 36.

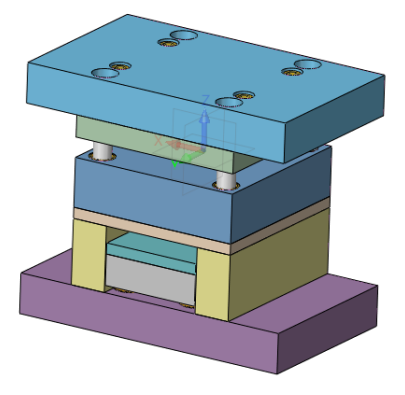

Figure 36 Mold Base in ZW3D

Totally it includes 13 types of components.

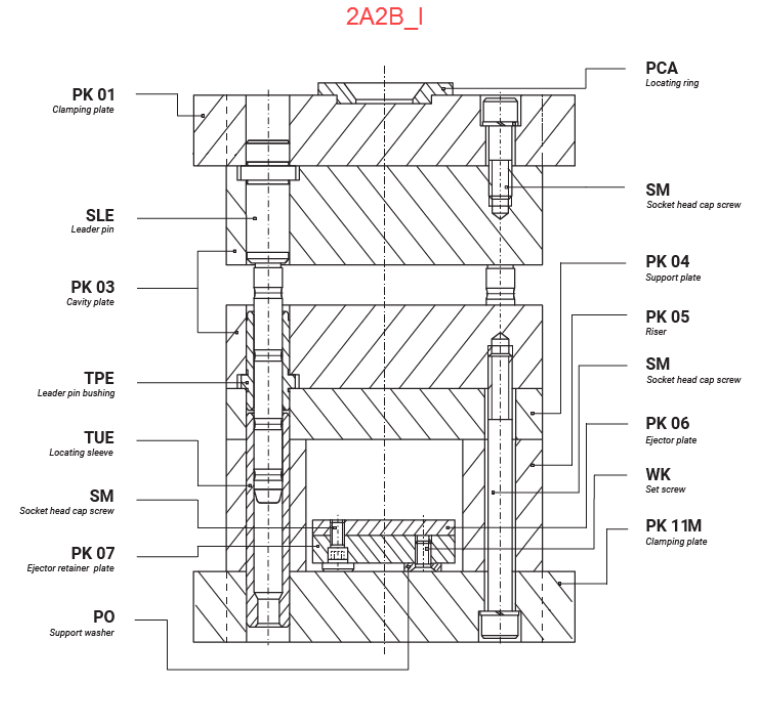

Figure 37 Components of the Mold Base

| e information of components is as below. |                                                                                                    |  |  |  |  |  |
|------------------------------------------|----------------------------------------------------------------------------------------------------|--|--|--|--|--|
| PK01 (Top clamping plate)                | The plate to fix the fixed half on the bench.                                                                                                    |  |  |  |  |  |
| SLE (Leader pin)                         | Match with <b>TPE</b> (Leader pin bushing) to guide the relative<br>movement between fixed and moved halves. There are 4 <b>SLE</b> , one<br>is different from other three. We name the special one as <b>SLEd</b> . |  |  |  |  |  |
| PK03 (Cavity plate)                      | Include a plate for cavity ( <b>PK03F</b> ) and the other plate ( <b>PK03M</b> ) for core.                                                                                                    |  |  |  |  |  |
| TPE (Leader pin bushing)                 | Match with <b>SLE</b> (Leader pin) to guide the relative movement<br>between fixed and moved halves. There are 4 <b>TPE</b> , one is<br>different from other three. We name the special one as <b>TPEd</b> .         |  |  |  |  |  |
| TUE (Locating sleeve)                    | Locate the long <b>SLE</b> (Leader pin).                                                                                                    |  |  |  |  |  |
| SM (Socket head cap screw)               | Link and fasten components tightly. The SM in the fixed half is named as <b>SMf</b> , the ones in the moving half are named as <b>SMm</b> , and the ones on the ejector plate are named as <b>SMe</b> .              |  |  |  |  |  |
| PK07 (Ejector plate)                     | Pass the force of machine to the ejector pin, so that it can eject the products.                                                                                                    |  |  |  |  |  |
| PO (Support washer)                      | Support the ejector plate to keep it away from <b>PK11M</b> (Bottom clamping plate).                                                                                                    |  |  |  |  |  |
| PCA (Locating ring)                      | Match the sprue bush with the nozzle of injection machine.                                                                                                    |  |  |  |  |  |
| PK04 (Support plate)                     | The plate under parting pressure to avoid needless movement of molding parts.                                                                                                    |  |  |  |  |  |
| PK05 (Riser)                             | Adjust clamping height to ensure there is enough space for ejection. There are two Risers, <b>PK05L</b> and <b>PK05R</b> .                                                                                           |  |  |  |  |  |
| PK06 (Ejector retainer plate)            | The plate to fix the ejector pins and return pins.                                                                                                    |  |  |  |  |  |
| WK (Set Screw)                           | Link and fasten <b>PO</b> (Support washer).                                                                                                    |  |  |  |  |  |
| PK11M (Bottom clamping plate)            | The plate to fix the moved half on the moving table.                                                                                                    |  |  |  |  |  |

### Notes :

Normally the PCA is not considered in the mold base assembly, so in this tutorial, we will ignore the **PCA**. The **WK** is always assembly matched with **PO**.

After clearing up the above information, a structure tree comes out.

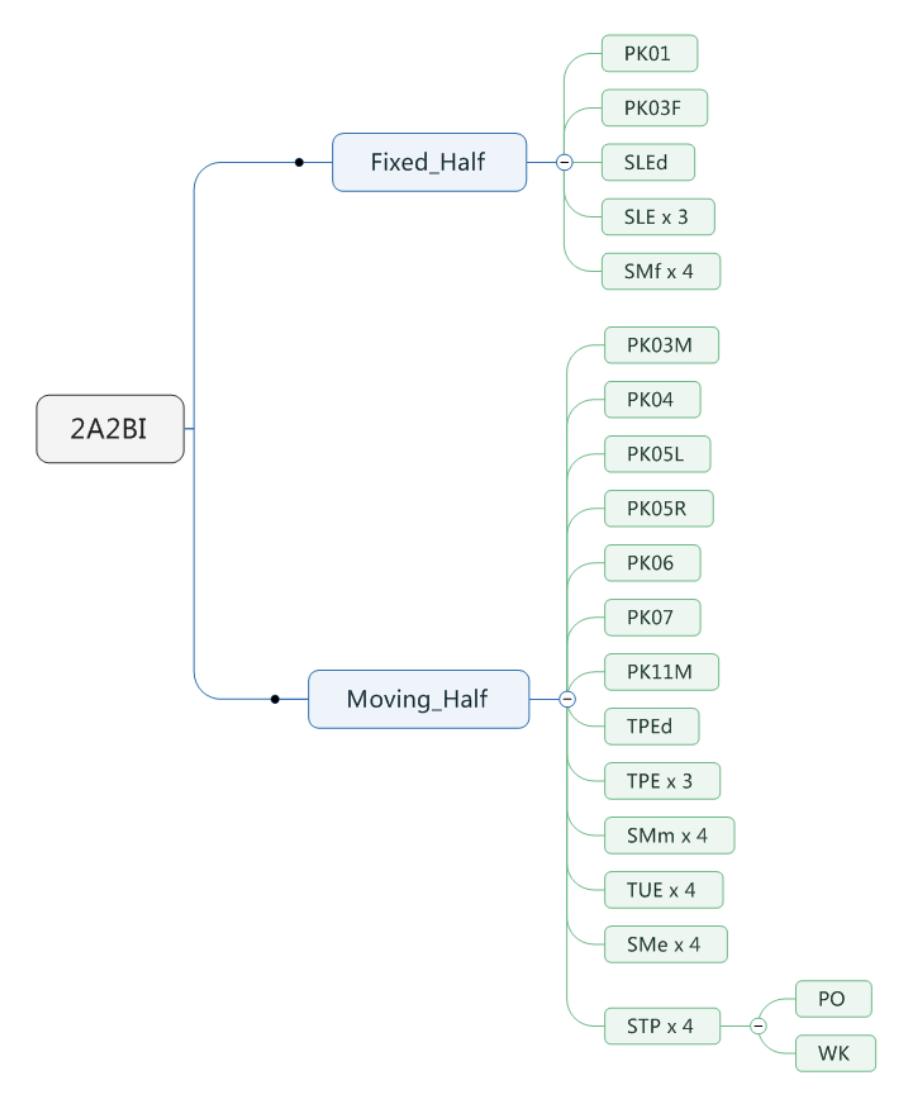

Figure 38 Mold Assembly Structure

Accordingly, you can create an assembly in ZW3D as below.

| Name 🔺      | Туре     | Manager                   |                      |  |
|-------------|----------|---------------------------|----------------------|--|
| 2A2BI       | Assembly | <b>P</b> _                | Show All 🔹           |  |
| Fixed_Half  | Assembly | +0                        | 4 💒 2A2BI            |  |
| Moving_Half | Assembly | -                         | 4 🗹 📇 (=)Moving_Half |  |
| PK01        | Part     | 63                        | 🗹 🌍 (-)РКОЗМ         |  |
| PK03F       | Part     | _                         | - PK04               |  |
| PK03M       | Part     | 9                         |                      |  |
| PKOA        | Dart     |                           | ✓ (-)PK06            |  |
| PK04        |          |                           | 🗹 🌍 (-)PK07          |  |
| PKUSL       | Рап      | -                         | 🗹 🌍 (-)PK11M         |  |
| PK05R       | Part     | _                         | 🗹 🧊 (-)TPEd          |  |
| PK06        | Part     | $\underline{\mathcal{A}}$ | 🗹 🌍 (–)TPE x 3       |  |
| PK07        | Part     |                           | 🗹 🌍 (-)SMm x 4       |  |
| PK11M       | Part 🧹   |                           | 🔽 🌍 (-)TUE x 4       |  |
| PO          | Part     |                           | SMex4                |  |
| SLE         | Part     |                           |                      |  |
| SLEA        | Part     |                           |                      |  |
| SMo         | Dart     |                           | Constraints          |  |
| Sivie       | Pdrt     |                           | Constraints          |  |
| SMt         | Part     |                           | 4 🗹 📇 (=)Fixed_Half  |  |
| SMm         | Part     |                           | 🗹 🌍 (-)PK01          |  |
| STP         | Assembly |                           | 🗹 🌍 (–)PK03F         |  |
| TPE         | Part     |                           | 🗹 🌍 (-)SLEd          |  |
| TPEd        | Part     |                           | 🗹 🌍 (-)SLE x 3       |  |
| TUE         | Part     |                           | ✓                    |  |
| WK          | Part     |                           | Constraints          |  |
|             | - arc    |                           |                      |  |

Figure 39 Mold Structure in ZW3D

Save it in the below folder.

| ZWSOFT | ZW3D 2   | 2019 (x64) | ZWMold    | • | Moldbase  | Þ  | Metric | × | FCPK | • | PK_I    | ۲  | 2A2BI |
|--------|----------|------------|-----------|---|-----------|----|--------|---|------|---|---------|----|-------|
|        |          |            |           |   |           |    |        |   |      |   |         |    |       |
| Name   | <u>^</u> | Date mo    | odified   |   | Туре      |    |        |   | Siz  | e |         |    |       |
| 🚼 2A2  | BI_F     | 2018/12    | /21 15:01 |   | ZW3D Docu | um | ient   |   |      | 2 | 2,703 k | (B |       |

Figure 40 Path of the Z3 File

After building up the structure of the assembly, you can start to add variables for the parameters of components.

STEP 02 Create variables for the main assembly.

Consult the manual of mold base for main parameters of all components.

Take the main W and L as an example. Values of all series are as below.

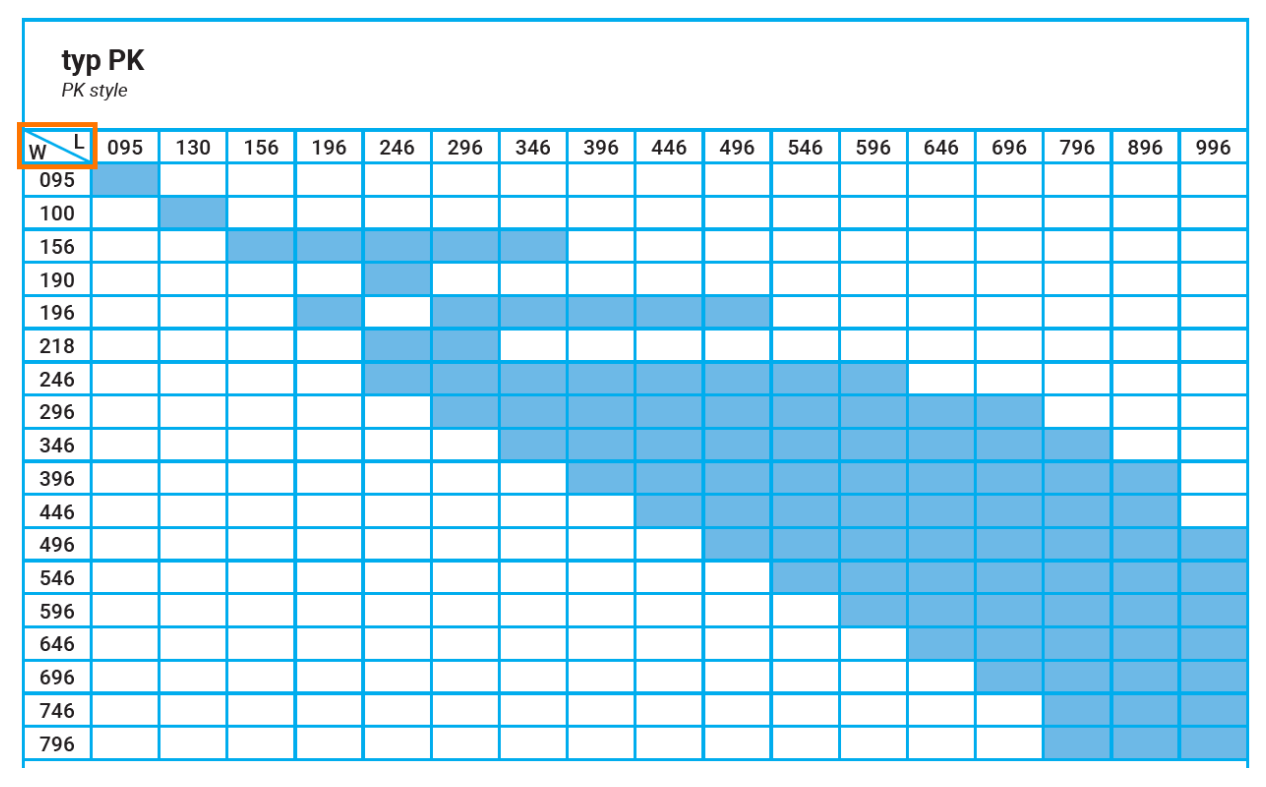

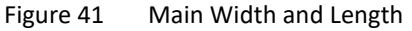

Go to the main assembly 2A2BI, use Equation Manager.

Follow the below steps to create variables **W** and **L**.

### 

| 💱 Equation    | Manager |            |       |     |              |           | <b>~</b> ×      |
|---------------|---------|------------|-------|-----|--------------|-----------|-----------------|
| Expression L  | .ist    |            |       |     |              |           |                 |
| Filter All    |         | •          |       |     |              | 2         |                 |
| Name          |         | Expression | Value |     | Unit         | Туре      |                 |
| A 🚆 2A2BI     |         | 95         | 95    |     | mm           | Number    |                 |
|               |         |            | 55    |     |              | -tumber   |                 |
|               |         |            |       |     |              |           |                 |
|               |         |            |       |     |              |           |                 |
|               |         |            |       |     |              |           |                 |
|               |         |            |       |     |              |           |                 |
|               |         |            |       |     |              |           |                 |
| -Variable Inp | ut      |            |       |     |              |           |                 |
|               | Number  | * Length   | •     | Min |              | Max       |                 |
| Name          |         |            | nm T  |     | enlage Funne | coion Enl | ist Dimension   |
| Name 2        | L       |            | nm ·  | ĸ   | eplace Expre | ssion Eni | ist Dimension   |
| Expression    | 95 3    |            |       |     |              | A i       | <b>∃ π</b> f(v) |
| Description   |         |            |       |     |              | 4 🔽 🗴     | K               |
| Reset         |         |            |       |     | ОК           | Cancel    | Apply           |

Figure 42 Create Variables for W and L

Follow the same steps to create other variables.

| Name               | Expression | Value | Unit | Туре   | Name            | Expression | Value  | Unit | Туре   |
|--------------------|------------|-------|------|--------|-----------------|------------|--------|------|--------|
| 4 📥 2A2BI          |            |       |      |        |                 |            |        |      |        |
| <u>π</u> W         | 95         | 95    | mm   | Number | T_GP0Y          | 37.5       | 37.5   | mm   | Number |
| π_L                | 95         | 95    | mm   | Number | T_SCEP0X        | 16         | 16     | mm   | Number |
| <u><i>π</i></u> TW | 156        | 156   | mm   | Number | T_SCEP0Y        | 20         | 20     | mm   | Number |
| <u>π</u> TL        | 95         | 95    | mm   | Number | <u>π</u> SCBC0X | 37.5       | 37.5   | mm   | Number |
| T. ROTATE          | 0          | 0     | deg  | Number | T_SCBC0Y        | 23         | 23     | mm   | Number |
| T_ CHAMFER         | 0          | 0     | mm   | Number | T_SCBC0M        | 6          | 6      | mm   | Number |
| T DATUM            | 4          | 4     | mm   | Number | T_SCEP0M        | 8          | 8      | mm   | Number |
| T_PRY              | 8          | 8     | mm   | Number | T_SCP0X         | 20         | 20     | mm   | Number |
| T PRYOON           | 0          | 0     |      | Number | π SCP0Y         | 35         | 35     | mm   | Number |
| T_ GAPOFIX         | 0.5        | 0.5   | mm   | Number | TCP0MAT         | "1730"     | "1730" |      | String |
| T GAP0MOVE         | 0.5        | 0.5   | mm   | Number | T APOMAT        | "1730"     | "1730" |      | String |
| T GAP0FP           | 4          | 4     | mm   | Number | T BPOMAT        | "1730"     | "1730" |      | String |
| <u></u>            | 22         | 22    | mm   | Number | T_UPOMAT        | "1730"     | "1730" |      | String |
| <u></u> AP0H       | 12         | 12    | mm   | Number | T_CP0MAT        | "1730"     | "1730" |      | String |
| <u></u> BP0H       | 27         | 27    | mm   | Number | T EPOMAT        | "1730"     | "1730" |      | String |
| <u>π</u> UP0H      | 6          | 6     | mm   | Number | T FPOMAT        | "1730"     | "1730" |      | String |
|                    | 36         | 36    | mm   | Number | T_BCP0MAT       | "1730"     | "1730" |      | String |
| CP0W               | 20         | 20    | mm   | Number |                 |            |        |      |        |
| <u>π</u> ΕΡΟΗ      | 6          | 6     | mm   | Number |                 |            |        |      |        |
| T EPOW             | 54         | 54    | mm   | Number |                 |            |        |      |        |
| T_ FP0H            | 17         | 17    | mm   | Number |                 |            |        |      |        |
| <u></u> ВСР0Н      | 22         | 22    | mm   | Number |                 |            |        |      |        |
| <u></u> GP0D       | 14         | 14    | mm   | Number |                 |            |        |      |        |
| <u></u>            | 37.5       | 37.5  | mm   | Number |                 |            |        |      |        |

Figure 43 Create All Variables

### Notes:

*Pick the right type for the variable, otherwise it may fail to drive the corresponding parameters. Here are meanings of the variables.* 

1) L+W

The main length and width of plates like plate A, plate B, etc.

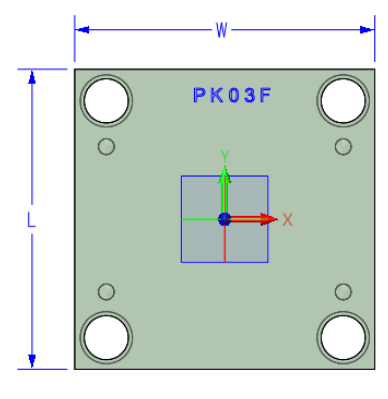

Figure 44 "W" and "L"

### 2) TL + TW

The length and width of **PK01**.

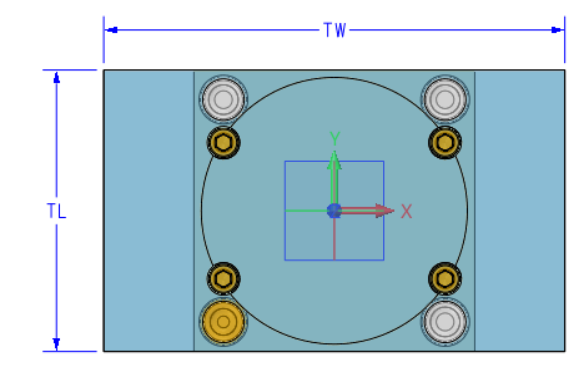

Figure 45 "TW" and "TL"

### 3) Rotate

Rotation angle of the mold. The default value is 0.

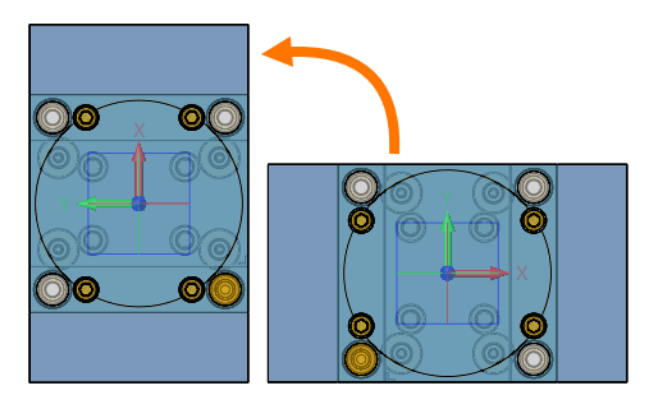

Figure 46 "Rotate"

### 4) Chamfer

The chamfer value of all plates.

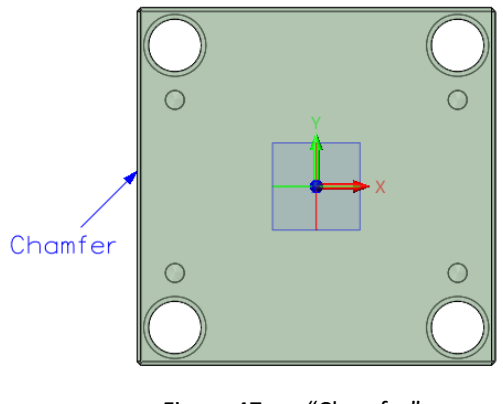

Figure 47 "Chamfer"

### 5) Datum

The Length of the DATUM MARK on **PK06**.

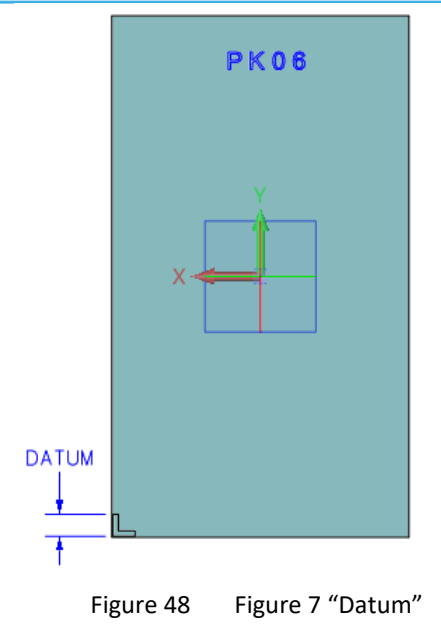

### 6) PRY

The length of pry angle at the plates' corners.

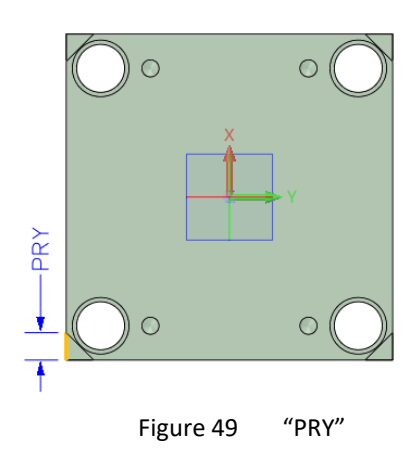

### 7) PRYOON

A constant to decide whether the *pry angle* is suppressed or not. (More details will be shown at Page 64.)

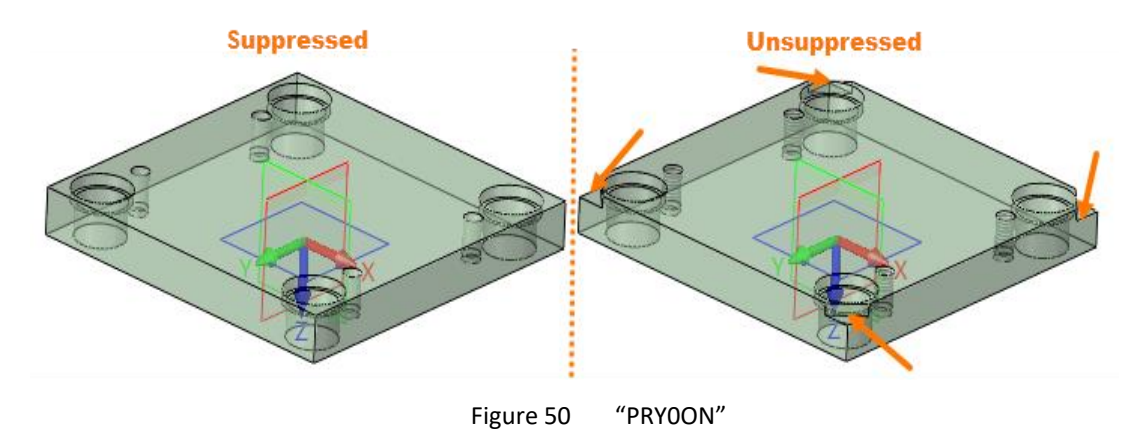

8) GAP0FIX and GAP0MOVE

Gap of fixed side and moving side. The default value of them is 0.5mm.

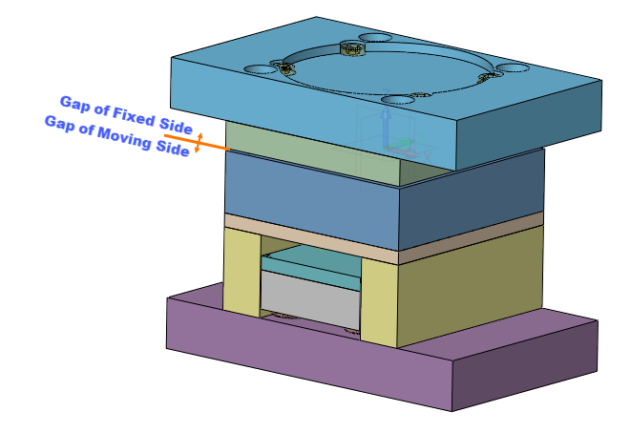

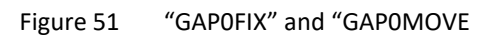

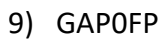

The gap of **PK07**.

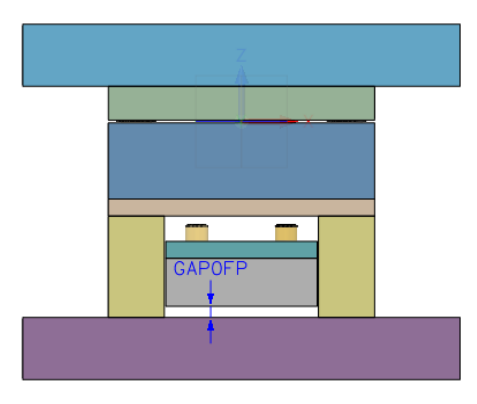

Figure 52 "GAPOFP"

10) TCPOH, APOH, BPOH, UPOH, CPOH, EPOH, FPOH and BCPOH.

The height of different plates.

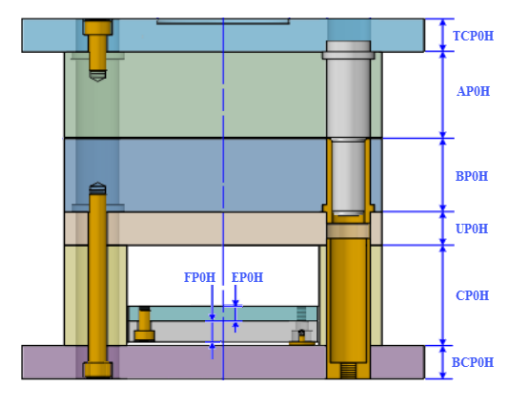

Figure 53 Plates Thickness

11) CPOW and EPOW

The Width of **PK05** and **PK06**.

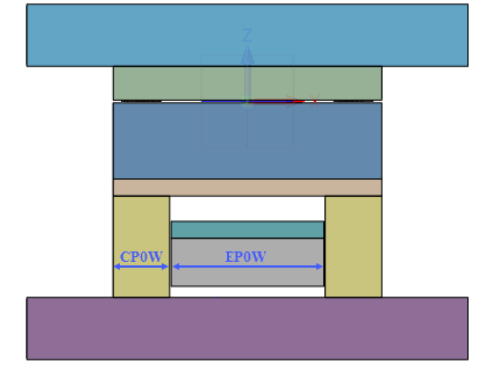

Figure 54 "CPOW" and "EPOW"

- 12) GPOD, SCBCOM, SCEPOM, SCPOM will be used in some inequation for judgement in **##Components** at Page 95.
- 13) GPOX and GPOY

The X coordinate and Y coordinate of the *SLE* pockets.

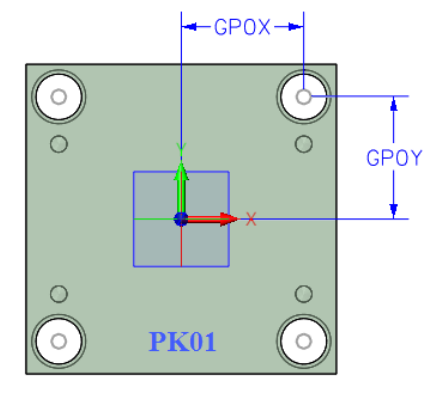

Figure 55 "GPOX" and "GPOY"

14) SCEPOX and SCEPOY

The X coordinate and Y coordinate of the *SMe* pockets.

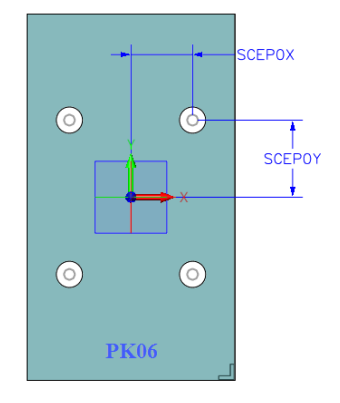

Figure 56 Figure 8 "SCEPOX" and "SCEPOY"

15) SCBCOX and SCBCOY

The X coordinate and Y coordinate of the *SMm* pockets.

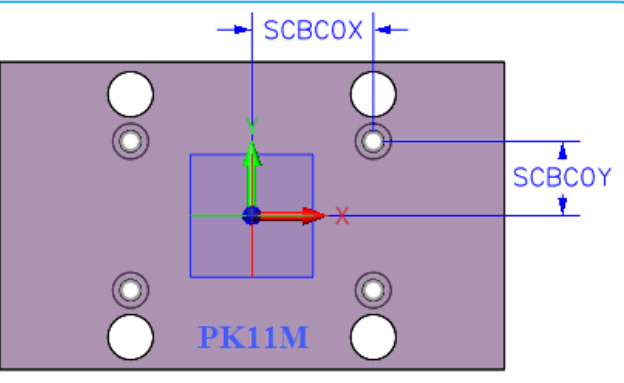

Figure 57 "SCBPOX" and "SCBPOY"

16) SCPOX and SCPOY

The X coordinate and Y coordinate of the **WK** pockets.

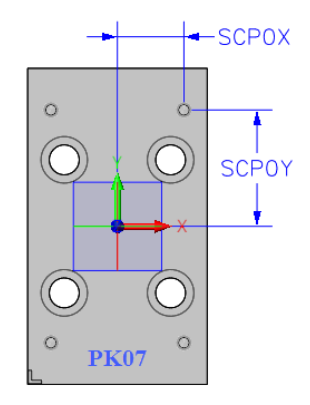

Figure 58 "SCPOX" and "SCPOY"

17) TCPOMAT, APOMAT, BPOMAT, UPOMAT, CPOMAT, EPOMAT, FPOMAT and BCPOMAT.

Materials of plates, which could be shown in the BOM table.

STEP 03 Create variables for every single part.

After finishing variables in main assembly, we need to create variables for all components.

A) PK01

| Name           | Expression      | Value  | Unit | Туре   |
|----------------|-----------------|--------|------|--------|
| 4 📥 PK01       |                 |        |      |        |
| <u>π</u> W     | [2A2BI:W]       | 95     | mm   | Number |
| π_L            | [2A2BI:L]       | 95     | mm   | Number |
| <u>h</u>       | [2A2BI:TCP0H]   | 22     | mm   | Number |
| <u> </u>       | [2A2BI:TCP0MAT] | "1730" |      | String |
| <u></u>        | 14              | 14     | mm   | Number |
| <u>π</u> SC0D2 | 11              | 11     | mm   | Number |
| <u>π</u> SC0D1 | 6.5             | 6.5    | mm   | Number |
| <u>π</u> SC0H  | 7               | 7      | mm   | Number |

Figure 59 Variables of PK01

- 1) W, L, h, Mat are linked to the corresponding variables in assembly **2A2BI**.
- 2) GB0D, diameter of SLE pockets on PK01.

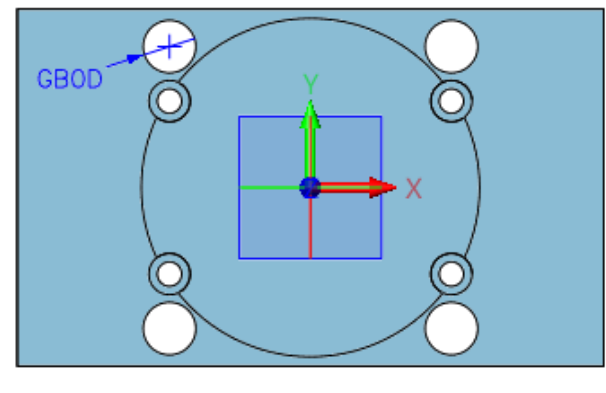

Figure 60 "GB0D"

3) SC0D2 and SC0D1, head diameter and body diameter of **SMf** pocket.

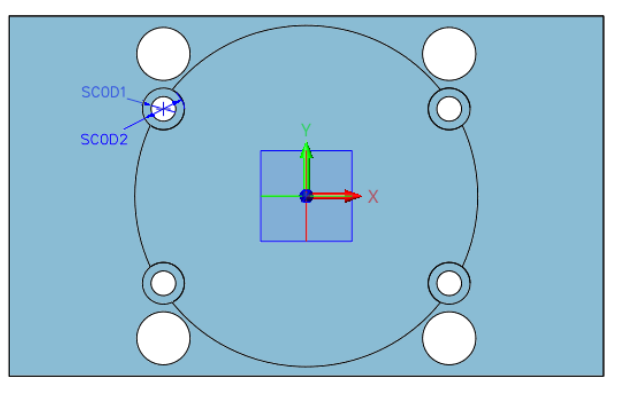

Figure 61 "SCOD2" and "SCOD1"

4) SCOH, head height of **SMF** pocket.

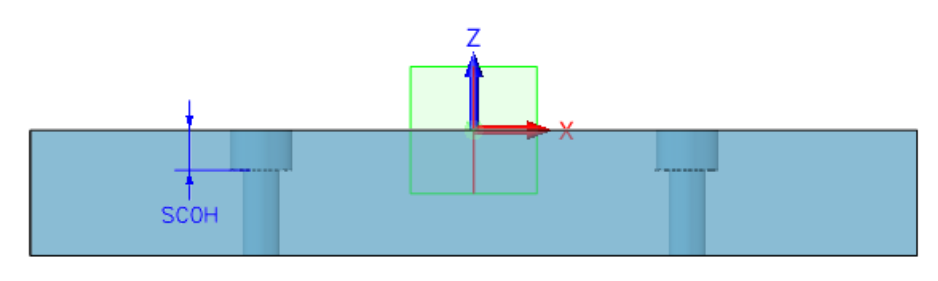

Figure 62 "SCOH"

### B) PK03F

| Name                  | Expression     | Value  | Unit | Туре   |
|-----------------------|----------------|--------|------|--------|
| 🔺 📥 РКОЗЕ             |                |        |      |        |
| <u>π</u> W            | [2A2BI:W]      | 95     | mm   | Number |
| <u>π</u> L            | [2A2BI:L]      | 95     | mm   | Number |
| <u></u> <i>π</i> h    | [2A2BI:AP0H]   | 12     | mm   | Number |
| <u> </u>              | [2A2BI:AP0MAT] | "1730" |      | String |
| <u><i>π</i></u> GP0D2 | 16.5           | 16.5   | mm   | Number |
| <u></u> GP0H          | 3              | 3      | mm   | Number |
| <u> </u>              | 14             | 14     | mm   | Number |
| <u></u> . M           | 6              | 6      | mm   | Number |
| <u>π</u> P            | 1              | 1      | mm   | Number |
| <u>π</u> L1           | 1.5            | 1.5    | mm   | Number |
| <u>π</u> D0           | 5              | 5      | mm   | Number |

- 1) W, L, h, Mat are linked to the corresponding variables in assembly **2A2BI**.
- 2) GP0D2 and GP0D1, head diameter and body diameter of **SLE/SLEd** pocket.

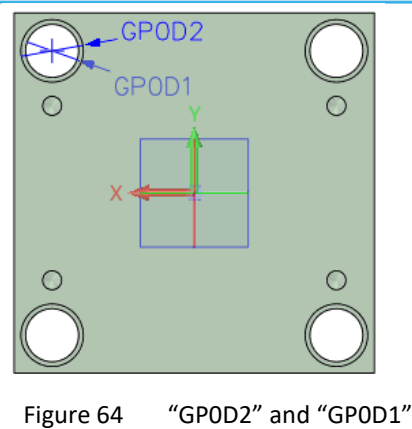

3) GP0H, head height of **SLE/SLEd** pocket.

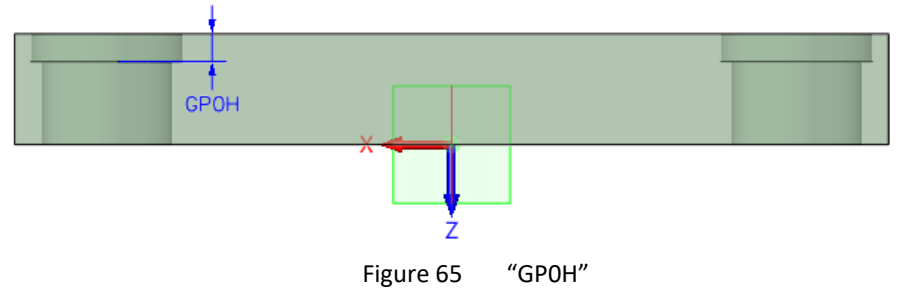

- 4) M, P, thread diameter and pitch of the SMf pocket.
  - L1, D0, the extended length and diameter of the **SMf** pocket.

![](_page_26_Figure_6.jpeg)

Figure 66 Variables of "SMf" Pocket

### C) SLE

| Name        | Expression | Value | Unit | Туре   |
|-------------|------------|-------|------|--------|
| 🔺 📥 SLE     |            |       |      |        |
| <u>π</u> d  | 10         | 10    | mm   | Number |
| <u>π</u> d1 | 14         | 14    | mm   | Number |
| <u>π</u> s  | 3          | 3     | mm   | Number |
| <u>π</u> L  | 30         | 30    | mm   | Number |
| <u>π</u> d2 | 16         | 16    | mm   | Number |
| <u>π</u>    | 12         | 12    | mm   | Number |
| <u>π</u> f  | 3          | 3     | mm   | Number |

Figure 67 Variables of "SLE"

All variables are shown as below.

![](_page_27_Figure_1.jpeg)

Figure 68 All Variables Shown in "SLE" Model

### D) SLEd

The variables of SLEd are the same as those in SLEd. The only difference is the value of **d**.

| Na | me          | Expression | Value | Unit | Туре   |
|----|-------------|------------|-------|------|--------|
| 4  | 📥 SLEd      |            |       |      |        |
|    | <u></u> d   | 9          | 9     | mm   | Number |
|    | <u>π</u> d1 | 14         | 14    | mm   | Number |
|    | <u>π</u> s  | 3          | 3     | mm   | Number |
|    | π           | 30         | 30    | mm   | Number |
|    | <u>π</u> d2 | 16         | 16    | mm   | Number |
|    | $\pi$       | 12         | 12    | mm   | Number |
|    | <u>π</u> f  | 3          | 3     | mm   | Number |

Figure 69 Variables of "SLEd"

### E) SMf

| Name       | Expression | Value | Unit | Туре   |
|------------|------------|-------|------|--------|
| 🔺 📥 SMf    |            |       |      |        |
| <u></u> d  | 6          | 6     | mm   | Number |
| <u>π</u>   | 22         | 22    | mm   | Number |
| <u> </u>   | 10         | 10    | mm   | Number |
| <u>π</u> s | 5          | 5     | mm   | Number |
| <u>π</u> P | 1          | 1     | mm   | Number |

Figure 70 Variables of "SMf"

1) All variables are shown as below.

![](_page_28_Figure_1.jpeg)

Figure 71 All Variables Shown in "SMf" Model

### F) PK03M

| Name         | Expression     | Value  | Unit | Туре   |
|--------------|----------------|--------|------|--------|
| 4 📥 PK03M    |                |        |      |        |
| <u>π</u> W   | [2A2BI:W]      | 95     | mm   | Number |
| <u>π</u>     | [2A2BI:L]      | 95     | mm   | Number |
| <u>π</u> h   | [2A2BI:BP0H]   | 27     | mm   | Number |
| <u>π</u> Mat | [2A2BI:BP0MAT] | "1730" |      | String |
| <u>π</u> M   | 6              | 6      | mm   | Number |
| <u>π</u> D0  | 5              | 5      | mm   | Number |
| <u>π</u> L1  | 1.5            | 1.5    | mm   | Number |
| <u>π</u> p   | 1              | 1      | mm   | Number |
| <u></u>      | 16.5           | 16.5   | mm   | Number |
| <u></u> GB0H | 3              | 3      | mm   | Number |
| <u></u>      | 14             | 14     | mm   | Number |

Figure 72 Variables of "PK03M"

- 1) W, L, h, Mat are linked to the corresponding variables in assembly **2A2BI**.
- 2) M, P, thread diameter and pitch of the **SMm** pocket.
  - L1, D0, the extended length and diameter of the SMm pocket.

![](_page_28_Figure_9.jpeg)

Figure 73 Variables of "SMm" Pocket

3) GB0D2, GB0H, GB0D1, head diameter, head height and diameter of **TPE** pocket.

![](_page_29_Figure_2.jpeg)

Figure 74 Variables of "TPE" Pocket

### G) PK04

| Name          | Expression     | Value  | Unit | Туре   |
|---------------|----------------|--------|------|--------|
| 🔺 📥 PK04      |                |        |      |        |
| <u>π</u> W    | [2A2BI:W]      | 95     | mm   | Number |
| <u>π</u>      | [2A2BI:L]      | 95     | mm   | Number |
| <u>π</u> h    | [2A2BI:UP0H]   | 6      | mm   | Number |
| <u> </u>      | [2A2BI:UP0MAT] | "1730" |      | String |
| <u>π</u> GB0D | 14             | 14     | mm   | Number |
| <u>π</u> SC0D | 6.5            | 6.5    | mm   | Number |

Figure 75 Variables of "PK04"

- 1) W, L, h, Mat are linked to the corresponding variables in assembly 2A2BI.
- 2) GB0D and SC0D, diameter of **TPE** pocket and diameter of **SMm** pocket.

![](_page_29_Figure_9.jpeg)

Figure 76 "GB0D" and "SC0D"

### H) PK05L

| Name          | Expression     | Value  | Unit | Туре   |
|---------------|----------------|--------|------|--------|
| 4 📥 PK05L     |                |        |      |        |
| <u>π</u> W    | [2A2BI:W]      | 95     | mm   | Number |
| <u>π</u> L    | [2A2BI:L]      | 95     | mm   | Number |
| <u>π</u> h    | [2A2BI:CP0H]   | 36     | mm   | Number |
| <u>π</u> Mat  | [2A2BI:CP0MAT] | "1730" |      | String |
| <u>π</u> GB0D | 14             | 14     | mm   | Number |
| <u></u> SC0D  | 6.5            | 6.5    | mm   | Number |

Figure 77 Variables of "PK05L"

- 1) W, L, h, Mat are linked to the corresponding variables in assembly **2A2BI**.
- 2) GB0D and SC0D, diameter of TPE pocket and diameter of SMm pocket.

![](_page_30_Figure_1.jpeg)

Figure 78 "GB0D" and "SC0D"

### I) PK05R

1) Variables in PK05R are the same as those in PK05L.

| Name         | Expression     | Value  | Unit | Туре   |
|--------------|----------------|--------|------|--------|
| 4 📥 PK05R    |                |        |      |        |
| <u></u>      | [2A2BI:W]      | 95     | mm   | Number |
| <u>π</u> L   | [2A2BI:L]      | 95     | mm   | Number |
| <u></u> h    | [2A2BI:CP0H]   | 36     | mm   | Number |
| <u>π</u> Mat | [2A2BI:CP0MAT] | "1730" |      | String |
| <u></u> GB0D | 14             | 14     | mm   | Number |
| <u></u> SC0D | 6.5            | 6.5    | mm   | Number |

Figure 79 Variables of "PK05R"

### J) PK06

| Name              | Expression     | Value  | Unit | Туре   |
|-------------------|----------------|--------|------|--------|
| 🔺 📥 РКОб          |                |        |      |        |
| <u>π</u> W        | [2A2BI:W]      | 95     | mm   | Number |
| <u>π</u> L        | [2A2BI:L]      | 95     | mm   | Number |
| <u><i>π</i></u> h | [2A2BI:EP0H]   | 6      | mm   | Number |
| <u>π</u> Mat      | [2A2BI:EP0MAT] | "1730" |      | String |
| <u></u> . M       | 8              | 8      | mm   | Number |
| <u></u> SC0D      | 6.8            | 6.8    | mm   | Number |
| T_SCOP            | 1.25           | 1.25   | mm   | Number |

Figure 80 Variables of "PK06"

- 1) W, L, h, Mat are linked to the corresponding variables in assembly **2A2BI**.
- 2) SCOD and SCOP, diameter and pitch of the **SMe** Pocket.

![](_page_31_Picture_1.jpeg)

Figure 81 "SCOD" and "SCOP"

### К) РКО7

| Name                        | Expression     | Value  | Unit | Туре   |
|-----------------------------|----------------|--------|------|--------|
| 4 📥 PK07                    |                |        |      |        |
| <u>π</u> W                  | [2A2BI:W]      | 95     | mm   | Number |
| $\pi$                       | [2A2BI:L]      | 95     | mm   | Number |
| $\pi$ h                     | [2A2BI:FP0H]   | 17     | mm   | Number |
| <u><math>\pi</math></u> Mat | [2A2BI:FP0MAT] | "1730" |      | String |
| <u>π</u> SC0D2              | 14             | 14     | mm   | Number |
| <u>π</u> SC0D1              | 9              | 9      | mm   | Number |
| <u>π</u> SC0H               | 9              | 9      | mm   | Number |
| <u>π</u> SCOM               | 8              | 8      | mm   | Number |
| T SPOM                      | 4              | 4      | mm   | Number |
| T SPOD                      | 3.3            | 3.3    | mm   | Number |
| T SPOP                      | 0.7            | 0.7    | mm   | Number |

Figure 82 Variables of "PK07"

- 1) W, L, h, Mat are linked to the corresponding variables in assembly **2A2BI**.
- 2) SC0D2, SC0D1, SC0H, SC0M, head diameter, diameter, head height and thread diameter of the **SMe** pocket on **PK07**.

![](_page_31_Figure_8.jpeg)

Figure 83 Variables of "SMe" Pocket

3) SPOM, SPOD, SPOP, thread diameter, diameter and pitch of **WK** pocket.

![](_page_32_Figure_1.jpeg)

Figure 84 Variables of "WK" Pocket

### L) PK11M

| Name                  | Expression      | Value  | Unit | Туре   |
|-----------------------|-----------------|--------|------|--------|
| 4 📥 PK11M             |                 |        |      |        |
| <u>π</u> W            | [2A2BI:W]       | 95     | mm   | Number |
| <u>π</u> L            | [2A2BI:L]       | 95     | mm   | Number |
| <u>π</u> h            | [2A2BI:BCP0H]   | 22     | mm   | Number |
| <u> </u>              | [2A2BI:BCP0MAT] | "1730" |      | String |
| <u><i>π</i></u> SC0D2 | 11              | 11     | mm   | Number |
| <u>π</u> SC0H         | 7               | 7      | mm   | Number |
| <u></u>               | 6.5             | 6.5    | mm   | Number |
| <u>π</u> GB0D         | 14              | 14     | mm   | Number |

Figure 85 Variables of "PK11M"

- 1) W, L, h, Mat are linked to the corresponding variables in assembly **2A2BI**.
- SCOD2, SCOH, SCOD1, head diameter, head height, diameter of the SMe pocket.
   GBOD, diameter of TUE pocket on PK11M.

![](_page_32_Figure_8.jpeg)

Figure 86 Variables of "TUE" Pocket

### M) TPE/TPEd

| Name        | Expression | Value | Unit | Туре   |
|-------------|------------|-------|------|--------|
| 🔺 📥 TPE     |            |       |      |        |
| <u></u> d   | 10         | 10    | mm   | Number |
| <u>π</u> f  | 3          | 3     | mm   | Number |
| <u>π</u> d2 | 16         | 16    | mm   | Number |
| <u>π</u> d1 | 14         | 14    | mm   | Number |
| <u>π</u> s  | 3          | 3     | mm   | Number |
| <u>π</u> L  | 27         | 27    | mm   | Number |

Figure 87 Variables of "TPE/TPEd"

1) All variables are shown as below.

![](_page_33_Figure_1.jpeg)

Figure 88 All Variables of "TPE/TPEd" Model

### N) SMm

| Name       | Expression | Value | Unit | Туре   |
|------------|------------|-------|------|--------|
| 🔺 📥 SMm    |            |       |      |        |
| <u>π</u> d | 6          | 6     | mm   | Number |
| <u></u>    | 65         | 65    | mm   | Number |
| <u> </u>   | 10         | 10    | mm   | Number |
| <u>π</u> s | 5          | 5     | mm   | Number |
| <u>π</u> P | 1          | 1     | mm   | Number |

Figure 89 Variables of "SMm"

1) All variables are shown as below.

![](_page_33_Figure_7.jpeg)

Figure 90 All Variables of "SMm" Model

| Name               | Expression | Value | Unit | Туре   |
|--------------------|------------|-------|------|--------|
| 🔺 📥 TUE            |            |       |      |        |
| <u> d1</u>         | 11         | 11    | mm   | Number |
| <u>π</u>           | 50         | 50    | mm   | Number |
| <u><i>π</i></u> d3 | 14         | 14    | mm   | Number |
| <u>π</u> 11        | 8          | 8     | mm   | Number |
| <u></u> d2         | 6.8        | 6.8   | mm   | Number |
| <u></u> M          | 8          | 8     | mm   | Number |
| <u></u> P          | 1.25       | 1.25  | mm   | Number |

Figure 91 Variables of "TUE"

1) All variables are shown as below.

![](_page_34_Figure_2.jpeg)

![](_page_34_Figure_3.jpeg)

### P) SMe

| Name       | Expression | Value | Unit | Туре   |
|------------|------------|-------|------|--------|
| 🔺 📥 SMe    |            |       |      |        |
| <u></u> d  | 8          | 8     | mm   | Number |
| <u></u>    | 20         | 20    | mm   | Number |
| <u> </u>   | 13         | 13    | mm   | Number |
| <u>π</u> s | 6          | 6     | mm   | Number |
| <u>π</u> P | 1.25       | 1.25  | mm   | Number |

Figure 93 Variables of "SMe"

1) All variables are shown as below.

![](_page_34_Figure_8.jpeg)

![](_page_34_Figure_9.jpeg)

### Name Expression Value Unit Туре 4 📥 PO $\pi_d$ 18 18 Number mm <u>π</u> h 3 3 Number mm <u>π</u> d1 4.3 4.3 Number mm <u>π</u>t 0.4 0.4 Number mm

Figure 95 Variables of "PO"

1) All variables are shown as below.

![](_page_35_Figure_2.jpeg)

![](_page_35_Figure_3.jpeg)

### R) WK

| Name        | Expression | Value | Unit | Туре   |
|-------------|------------|-------|------|--------|
| 4 📥 WK      |            |       |      |        |
| <u></u> π d | 4          | 4     | mm   | Number |
| <u>π</u>    | 8          | 8     | mm   | Number |
| <u>π</u> k  | 2.3        | 2.3   | mm   | Number |
| $\pi$ dk    | 8          | 8     | mm   | Number |
| π_s         | 2.5        | 2.5   | mm   | Number |
| <u>π</u> P  | 0.7        | 0.7   | mm   | Number |

Figure 97 Variables of "WK"

1) All variables are shown as below.

![](_page_35_Figure_8.jpeg)

Model Building

Build up model for every component.

Components can be classified as below.

![](_page_36_Figure_1.jpeg)

Figure 99 Classification of the Components

STEP 1 Take **PK03M**, **SMf**, **SLE/SLEd** and **PO** as examples to guide you how to build up models for these kinds of components.

### A) PK03M

1) Create a block as below.

MoldBase Library Customization <////

![](_page_37_Figure_1.jpeg)

Figure 100 Create a Block

 Create a sketch for the location of SLE/SLEd pocket. The dimensions are called from [2A2BI:GP0X] and [2A2BI:GP0Y].

![](_page_37_Figure_4.jpeg)

![](_page_37_Figure_5.jpeg)

3) Create pockets for SLE/SLEd.

![](_page_37_Figure_7.jpeg)

Figure 102 Create Pockets for "SLE/SLEd"

4) Create a sketch for the location of **SMm** pocket. The dimensions are called from [2A2BI:SCBC0X] and [2A2BI:SCBC0Y].

![](_page_37_Figure_10.jpeg)

Figure 103 Create Sketch Points for "SMm" Pocket

5) Create pockets for SMm.

| Boolean          |                              |         |            | ^ |  |
|------------------|------------------------------|---------|------------|---|--|
| Hole Specific    | ation                        |         |            |   |  |
| Thread           | simple                       |         |            |   |  |
| Type<br>Diameter | Custom<br>M                  | mm ‡    | • 🖏<br>π.• |   |  |
| Pitch            | Ρ                            | mm 0    | <u>π</u> • |   |  |
| Thrds/Unit       | 0                            | ÷       | ۰ 🖄        |   |  |
| Depth type       | Custom                       |         | -          |   |  |
| Depth            | 1.5*M                        | mm ‡    | <u>π</u> - |   |  |
| Specification    | n<br>→ D1 +-<br>↓ ↓ ↓<br>↓ ↓ | ↑<br>H1 |            |   |  |
| Dia (D1)         | D0                           | mm ‡    | <u>π</u> - |   |  |
| Depth (H1)       | 1.5*M+L1                     | mm 🗘    | <u>π</u> - |   |  |
| End              | Blind                        |         |            |   |  |
| Tip              | 118                          | deg 🗘   | ۰ 🕑        |   |  |

Figure 104 Create Pockets for "SMm"

6) Add chamfer on all external edges. The chamfer's value is called from [2A2BI:CHAMFER].

![](_page_38_Figure_5.jpeg)

Figure 105 Add a Chamfer

7) Create a sketch for the pry angle. The length value is called from [2A2BI:PRY].

![](_page_38_Figure_8.jpeg)

Figure 106 Create a Sketch for the Pry Angle

8) Extrude and cut the pry angle.

![](_page_39_Picture_1.jpeg)

Figure 107 Extrude and Cut the Pry Angle

9) Rotate the plate. The angle is called from [2A2BI:ROTATE].

![](_page_39_Picture_4.jpeg)

Figure 108 Rotation Angle

Now we have finished building up the model.

![](_page_39_Figure_7.jpeg)

Figure 109 Finish PK03M Model

For the feature chamfer, pry angle, they are suppressed in some conditions.

10) Use Conditional Suppress.

![](_page_39_Picture_11.jpeg)

Figure 110 Conditional Suppress

| 🖗 c    | onditional Suppres                | sion             |        | ₽ 🗙      |  |  |  |  |  |
|--------|-----------------------------------|------------------|--------|----------|--|--|--|--|--|
| Filter | All                               | •                |        | 0        |  |  |  |  |  |
|        | Feature                           | Expression       | State  | <b></b>  |  |  |  |  |  |
|        | GPHOLE                            |                  |        |          |  |  |  |  |  |
|        | SCBCSKH                           |                  |        |          |  |  |  |  |  |
|        | SCBCHOLE                          |                  |        |          |  |  |  |  |  |
|        | (Chamfer1) [2A2BI:CHAMFER]=0 True |                  |        |          |  |  |  |  |  |
|        | PRYSKH                            | RYSKH            |        |          |  |  |  |  |  |
|        | (BPPRY)                           | [2A2BI:PRY0ON]=0 | True   |          |  |  |  |  |  |
|        | MROTATE                           |                  |        | <b>•</b> |  |  |  |  |  |
| Pic    | k with dependency                 |                  |        |          |  |  |  |  |  |
|        | ck with same expres               | ssion            |        |          |  |  |  |  |  |
| Apply  | to This configu                   | ration           | •      |          |  |  |  |  |  |
| Expres | sion [2A2BI:CHAN                  | //FER]=0         |        | Apply    |  |  |  |  |  |
|        |                                   | ОК               | Cancel |          |  |  |  |  |  |

Figure 111 Conditional Expression

Notes: Here is explanation for conditional suppression.

I ) If [2A2BI:CHAMFER]=0 is true, the *Chamfer1* feature will be suppressed.

II) If [2A2BI:PRYOON]=0 is true, the *BPPRY* feature will be suppressed.

After setting these conditional suppressions, let's go back to see what's the difference.

![](_page_40_Figure_8.jpeg)

![](_page_40_Figure_9.jpeg)

The Chamfer1 and BPPRY has been suppressed.

### \* Extension

### **Rules of Equations**

### 1. Common operators,

"+"(Plus), "-"(Minus), "\*"(Multiply), "/"(Divide), "^" (Power)

E.g. A = -3 + 30 B = A/2

### 2. Common functions,

cos(), sin(), tan() ,abs(), sqrt(), ln(), log()

E.g. C = 3\*sin(30)

### 3. Logical operation,

"!" (logical negation), "&" (logical conjunction), "|" (logical disjunction)

E.g. D=(!(C&1)=0)

### 4. Conditional operators,

```
"<" (less than), ">" (greater than), "=" (equal to)
E = D>0
```

### 5. Conditional statement,

(condition expression) then (expression1) else (expression2)
E.g. F = ((C=1) & (D=1))

### 6. Others,

"()" (bracket), used to change the calculation order.

Equation in bracket will be run first.

E.g. G=3, H=2,

Formula 1, I= G+H\*2, result, I=7

Formula 2, I= (G+H)\*2, result, I=10

### B) SMf

1) Create a cylinder as the head of the screw.

![](_page_41_Figure_14.jpeg)

Figure 113 Create the Screw Head

2) Create another cylinder as the body of the screw.

![](_page_41_Figure_17.jpeg)

Figure 114 Create the Screw Body

3) Create a sketch for the hex pocket.

![](_page_42_Picture_1.jpeg)

Figure 115 Create a Sketch for the Hex

4) Extrude the sketch to cut a pocket.

![](_page_42_Figure_4.jpeg)

Figure 116 Extrude and Cut the Hex

5) Add chamfers on the top and bottom edges.

![](_page_42_Figure_7.jpeg)

Figure 117 Add Chamfers

The **SMf** model has been finished.

### C) SLE

1) Create the shoulder.

![](_page_42_Picture_12.jpeg)

Figure 118 Create the Shoulder

2) Create the head.

![](_page_43_Figure_2.jpeg)

Figure 119 Figure 9 Create the Head

3) Create the body shoulder.

| Cylinder     | 23                   |    |
|--------------|----------------------|----|
| 🖌 🗙          | •                    |    |
| ▼ Required   |                      |    |
| Center       | 0,0,0 😵 👲 🔹          |    |
| Radius       | d1 mm ‡ Ø <u>π</u> - |    |
| Length       | -l+s mm ‡ <u>π</u> ∗ | -9 |
| ▼ Boolean    |                      |    |
| Î            |                      |    |
| Boolean shap | es 1 picked 🛛 🕹      | 14 |
| ▼ Settings   |                      |    |
| Align plane  | XY 💆                 |    |

Figure 120 Create the Body Shoulder

4) Create the body.

![](_page_43_Picture_8.jpeg)

Figure 121 Create the Body

5) Add a fillet on the bottom edge.

![](_page_43_Picture_11.jpeg)

Figure 122 Add a Fillet on the Top Edge

6) Add a fillet on the edge between body shoulder and body.

![](_page_44_Picture_2.jpeg)

Figure 123 Add a Fillet on the Shoulder

Then **SLE** model has been finished.

### D) PO

1) Create the body for **PO**.

![](_page_44_Figure_7.jpeg)

Figure 124 Create the Body

2) Create a sketch for the pocket.

![](_page_44_Figure_10.jpeg)

Figure 125 Create a Sketch for the pocket

3) Revolve the sketch and cut the body.

| ▼ Required    |         |          |     |  |
|---------------|---------|----------|-----|--|
| Profile P     | Skh     | 1        |     |  |
| Axis A        | 0,0,1   | × 👲 -    | 360 |  |
| Revolve type  | 2 sides | •        |     |  |
| Start angle S | 0 d     | eg 🗘 垫 🔻 |     |  |
| End angle E   | 360 d   | eg 🗘 👲 🝷 |     |  |

Figure 126 Revolve and Cut the Body

4) Add a chamfer on the external edge of the top face.

![](_page_45_Figure_2.jpeg)

Figure 127 Add a Chamfer

Now **PO** model has been finished.

STEP 2 Follow similar steps to finish the modeling of the rest components.

After finishing modeling, the result is as below.

![](_page_45_Figure_7.jpeg)

Figure 128 Final Result

STEP 3 Add Constraints at where necessary.

![](_page_45_Picture_10.jpeg)

Figure 129 Add Constraints

STEP 4 Then add conditional suppressions on SMe and STP.

If the [2A2B:L]<156 is true, SMe and STP will be suppressed.

![](_page_46_Picture_1.jpeg)

Figure 130 Conditional Suppression on Components

STEP 5 Set attribute for the plates.

1) Use *Set Attribute* in mold module. Click *TC Plate* and pick *PK01*.

![](_page_46_Figure_5.jpeg)

![](_page_46_Figure_6.jpeg)

Then the TC plate attribute will be written in the part attribute of **PK01**.

![](_page_46_Picture_8.jpeg)

Figure 132 Plate Attribute in "Part Attribute"

This attribute will help you automatically recognize the plate when you insert components.

The plate attributes are matched as below.

![](_page_47_Picture_1.jpeg)

Figure 133 Set Attribute for All Plates

Up to now, you have finished building up the mold assembly.

### 2 Generate Excel Table & z3l

### **Key Points:**

- $\diamond$  Generate excel table and z3I
- ♦ Rules of table
- $\diamond$  Edit table and z3l

### 2.1 Data Table Generation

### 2.1.1 Excel and z3l Creation

STEP 01 Go to *Tool* tab, then use *Library Publisher*.

![](_page_47_Picture_12.jpeg)

Figure 134 Library Publisher

It will switch to *Config Table*.

| Viame     Description <sup>2</sup> = 2.2281 <sup>2</sup> = 2.2281 <sup>2</sup> = 2.2281 <sup>2</sup> = 0.2281 <sup>2</sup> = 0.2282 <sup>2</sup> = 0.2282 <sup>2</sup> = 0.2282 <sup>2</sup> = 0.2282 <sup>2</sup> = 0.2282 <sup>2</sup> = 0.2282 <sup>2</sup> = 0.2282 <sup>2</sup> = 0.2282 <sup>2</sup> = 0.2282 <sup>2</sup> = 0.228 <sup>2</sup> = 0.2282 <sup>2</sup> = 0.228 <sup>2</sup> = 0.2282 <sup>2</sup> = 0.228 <sup>2</sup> = 0.2282 <sup>2</sup> = 0.228 <sup>2</sup> = 0.2282 <sup>2</sup> = 0.228 <sup>2</sup> = 0.2282 <sup>2</sup> = 0.228 <sup>2</sup> = 0.2282 <sup>2</sup> = 0.228 <sup>2</sup> = 0.228                                                                                                    | Part Assembly          |   | Filter All  | -      |             |                 |             |          |
|----------------------------------------------------------------------------------------------------|------------------------|---|-------------|--------|-------------|-----------------|-------------|----------|
| Name         Descriptive         Config Name         W(mm)         T.U.(mm)         T.U.(mm)                2.24281               Lors attribute               Default               95               5.0               5.0               5.0               95               5.0               95               5.0               95               5.0               95               5.0               T.U.(mm)               T.U.(mm)               T.U.(m)               95               5.0               95               5.0               95               5.0               95               5.0               95               5.0               95               5.0               95               5.0               7             1.C.MAFER               9             .                                                                                                    | Filter All - All -     |   |             |        |             |                 |             |          |
| 4 ■ 22281     95     8     95     8     95     8     95     8     95     8     95     8     95     8     95     8     95     8     95     8     95     8     95     8     95     8     95     8     95     8     95     8     95     8     95     8     95     8     95     8     95     8     95     8     95     8     95     8     95     8     95     8     95     8     95     8     95     8     95     8     95     8     95     8     95     8     95     8     95     8     95     8     95     8     95     8     95     8     95     8     95     8     95     8     95     8     95     8     95     8     95     8     95     8     95     8     95     8     95     8     95     8     95     8     95     8     95     8     95     8     95     8     95     8     95     8     95     8     95     8     95     8     95     8     95     8     95     8     95     8 <th>Name Descriptiv</th> <th></th> <th>Config Name</th> <th>W(mm)</th> <th>L(mm)</th> <th>TW(mm)</th> <th>TL(mm)</th> <th>RO</th>                                                                                                    | Name Descriptiv        |   | Config Name | W(mm)  | L(mm)       | TW(mm)          | TL(mm)      | RO       |
| > Standard attribute     >       > Use attribute     >       > Use attribute     >       > Iso attribute     >       > Iso attrite     >       > Iso attrite                                                                                                    | 4 📇 2A2BI              |   | Default     | 05 7   | Q5 7        | 156 7           | 05 π        | 0        |
| • Duber attribute     3       • Copression     3       • Copression     3       • S. W     -       • S. W     -       • S. T     -       • S. T     -       • S. Control     -       • S. Control     -       • S. Control     -       • S. Control     -       • S. Control     -       • S. Revolv     -       • J. Control     -       • J. Control     -       • J. Control     -                                                                                                    | Standard attribute     |   | Delaut      | 35     | 35          | 1.00            | 35          | <u> </u> |
| ✓ Elspression         3           ✓ J. L         ✓           ✓ J. L         ✓           ✓ J. L         ✓           ✓ J. L         ✓           ✓ J. L         ✓           ✓ J. L         ✓           ✓ J. ROTATE         ✓           ✓ J. ROTATE         ✓           ✓ J. ROTATE         ✓           ✓ J. ROPAT         ✓           ✓ J. DATUM         ✓           ✓ J. ROPON         ✓           ✓ J. GAPORIX         ✓           ✓ J. GAPONIXE         ✓                                                                                                    | 🖻 🗀 User attribute 🛛 👝 | = |             |        |             |                 |             |          |
| Ø. Z. W       Ø. Z. W       Ø. Z. TU       Ø. Z. TU       Ø. Z. FOTATE       Ø. Z. FOTATE       Ø. Z. GAPOFIX       Ø. Z. GAPOFIX                                                                                                    | 🛎 🔁 Expression 🛛 🍼     |   |             |        |             |                 |             |          |
| Ø. J. L       Ø. J. TW       Ø. J. TW       Ø. J. ROTATE       Ø. J. ATATE       Ø. J. DATUM       Ø. J. PRV       Ø. J. PRVON       Ø. J. GAPOFIX       Ø. J. GAPOMOVE                                                                                                    | <u>▼</u> <u>π</u> w    |   |             |        |             |                 |             |          |
| Ø. J. TW       Ø. J. TL       Ø. J. ROTATE       Ø. J. CHAMFER       Ø. J. CHAMFER       Ø. J. DATUM       Ø. J. DATUM       Ø. J. DATUM       Ø. J. DATUM       Ø. J. GAPOFIX       Ø. J. GAPOFIX       Ø. J. GAPOMOVE                                                                                                    | <u>ν</u> <u>π</u> L    |   |             |        |             |                 |             |          |
| Ø. J. TL       Ø. J. ROTATE       Ø. J. ROTATE       Ø. J. DATUM       Ø. J. PRV       Ø. J. PRVON       Ø. J. RORON       Ø. J. RORON       Ø. J. RORON                                                                                                    | ✓ <u>π</u> TW          |   |             |        |             |                 |             |          |
| Ø. J. ROTATE       Ø. J. CAMMER       Ø. J. DATUM       Ø. J. DATUM       Ø. J. DRY       Ø. J. DRYON       Ø. J. BRYON       Ø. J. GAPORIK       Ø. J. GAPONIVE                                                                                                    | ☑ 元 TL                 |   |             |        |             |                 |             |          |
| Ø. J. CHAMFER           Ø. J. DATUM           Ø. J. PRY           Ø. J. PRYOON           Ø. J. GADFIX           Ø. J. GADFUX                                                                                                    | ROTATE                 |   |             |        |             |                 |             |          |
| Ø. 3. DATUM           Ø. 3. PRY           Ø. 3. PRYOON           Ø. 3. GAPORIX           Ø. 3. GAPORIX                                                                                                    | CHAMFER                |   |             |        |             |                 |             |          |
| ⑦         1         PRYOON           ⑦         3         GAOPERX           ⑦         3         GAOPONVE                                                                                                    | ✓                      |   |             |        |             |                 |             |          |
| ⑦         3. PRVOON           ⑦         3. GAOFIX           ⑦         3. GAOFIX                                                                                                    | ✓ π PRY                |   |             |        |             |                 |             |          |
| Image: Comparison of the second second se | PRYOON                 |   |             |        |             |                 |             |          |
| C APOMOVE                                                                                                    | GAPOFIX                |   |             |        |             |                 |             |          |
|                                                                                                    | GAPOMOVE               |   |             |        |             |                 |             |          |
| GAPOFP 4                                                                                                    | GAPOFP                 |   | 4           |        |             |                 |             |          |
| TCPOH                                                                                                    | TCP0H                  |   | N C C       | C 0.11 | -C. Manager | Institute Day D | - 1910 - CA |          |

Figure 135 Configure Variables

STEP 02 Pick all variables to configure them, and click OK.

It will jump back to the *Library Publisher*. All variables will be shown in the below list.

| 💯 Library Pu               | ıblisher     |   |       |     |          |            | ₽ 33       |  |  |  |  |  |
|----------------------------|--------------|---|-------|-----|----------|------------|------------|--|--|--|--|--|
| Object to Publish          |              |   |       |     |          |            |            |  |  |  |  |  |
| File name                  | 2A2BI.Z3 🖕   |   |       |     |          |            |            |  |  |  |  |  |
| Object list                | 2A2BI 👻      |   |       |     |          |            |            |  |  |  |  |  |
| Data Involved to Publish   |              |   |       |     |          |            |            |  |  |  |  |  |
| Legend                     |              |   |       |     |          |            |            |  |  |  |  |  |
| O Data from configurations |              |   |       |     |          |            |            |  |  |  |  |  |
| O Data from                | n excel      |   |       |     |          |            |            |  |  |  |  |  |
|                            | Edit in Exce | 9 |       |     | Sho      | ow all dat | a          |  |  |  |  |  |
| ▼ Paramete                 | r Setting    |   |       |     |          |            |            |  |  |  |  |  |
| Availa                     | able         |   |       |     | Driv     | ing        |            |  |  |  |  |  |
| Name                       |              |   | Style | 1   | Name     | Descrip    | otive Name |  |  |  |  |  |
| w                          |              | • |       |     |          |            |            |  |  |  |  |  |
| L                          |              |   |       |     |          |            |            |  |  |  |  |  |
| TW                         |              | • |       |     |          |            |            |  |  |  |  |  |
| TL                         |              |   |       |     |          |            |            |  |  |  |  |  |
| ROTAT                      | E            | • |       |     |          |            |            |  |  |  |  |  |
| 4                          |              |   |       |     |          |            |            |  |  |  |  |  |
| Manage pa                  | rameters     | [ |       | ļ   | Assembly | y match    |            |  |  |  |  |  |
| Publish to                 | Lib          |   |       |     |          |            |            |  |  |  |  |  |
|                            |              |   |       |     |          |            |            |  |  |  |  |  |
|                            | ОК           |   | Cano  | el: | Ap       | oply       |            |  |  |  |  |  |

Figure 136 Available Variable List

STEP 03 Right-click some variables to set the *Key* and *Custom* parameters.

| 👰 Library Pu                     | ublisher      |          |      |                  |  |  |  |  |  |  |  |  |
|----------------------------------|---------------|----------|------|------------------|--|--|--|--|--|--|--|--|
| ▼ Object to                      | Publish       |          |      |                  |  |  |  |  |  |  |  |  |
| File name                        | 2A2BI.Z3      | 2A2BI.Z3 |      |                  |  |  |  |  |  |  |  |  |
| Object list 2A2BI *              |               |          |      |                  |  |  |  |  |  |  |  |  |
| ▼ Data Involved to Publish       |               |          |      |                  |  |  |  |  |  |  |  |  |
| Legend                           |               |          |      |                  |  |  |  |  |  |  |  |  |
| O Data from configurations       |               |          |      |                  |  |  |  |  |  |  |  |  |
| 🔘 Data from                      | n excel       |          |      |                  |  |  |  |  |  |  |  |  |
|                                  | Edit in Excel |          | Sh   | ow all data      |  |  |  |  |  |  |  |  |
| ▼ Paramete                       | r Setting     |          |      |                  |  |  |  |  |  |  |  |  |
| Availa                           | able          |          | Driv | /ing             |  |  |  |  |  |  |  |  |
| Name                             | •             | Style    | Name | Descriptive Name |  |  |  |  |  |  |  |  |
| τw                               |               | °≱ -     | w    |                  |  |  |  |  |  |  |  |  |
| TL                               |               | 1 -      | L    |                  |  |  |  |  |  |  |  |  |
| <b>%</b> S                       | iet Key       |          |      |                  |  |  |  |  |  |  |  |  |
| S                                | et Custom     | ~        |      |                  |  |  |  |  |  |  |  |  |
|                                  | ustomize menu | _        |      |                  |  |  |  |  |  |  |  |  |
|                                  | **            |          |      |                  |  |  |  |  |  |  |  |  |
| Manage parameters Assembly match |               |          |      |                  |  |  |  |  |  |  |  |  |
| Publish to                       | Lib           |          |      |                  |  |  |  |  |  |  |  |  |
|                                  |               |          |      |                  |  |  |  |  |  |  |  |  |
|                                  | ОК            | Cancel   | A    | pply             |  |  |  |  |  |  |  |  |

![](_page_48_Figure_8.jpeg)

STEP 04 After finishing the setting, click **Data from excel**.

### MoldBase Library Customization <////

| 👰 Library Pr                                                                   | ublisher                                                                                                    |        |                                     | ₽ 8                            |                                                    |                                |                        |                     |
|--------------------------------------------------------------------------------|----------------------------------------------------------------------------------------------------|--------|-------------------------------------|--------------------------------|----------------------------------------------------|--------------------------------|------------------------|---------------------|
| ▼ Object to                                                                    | Publish                                                                                                    |        |                                     |                                | ZWSOFT > ZW3                                       | 0 2019 (x64) 🕨 ZWMo            | ld ▶ Moldbase ▶ Metric | ▶ FCPK ▶ PK_I ▶ 2A2 |
| File name                                                                      | 2A2BLZ3                                                                                                    |        |                                     | -                              | <ul> <li>Share with</li> </ul>                     | <ul> <li>New folder</li> </ul> |                        |                     |
| Object list                                                                    | 2A2BI                                                                                                    |        |                                     | •                              | Name                                               | Date modified                  | Туре                   | Size                |
| ▼ Data Invo                                                                    | olved to Publish                                                                                                    |        |                                     |                                | 🔛 2A2BI                                            | 2019/3/7 19:17                 | ZW3D Document          | 1.718 KB            |
| Legend                                                                         |                                                                                                    |        |                                     | -                              |                                                    |                                |                        |                     |
| O Data from                                                                    | m configurations                                                                                                    |        |                                     |                                |                                                    |                                |                        |                     |
| O Data from                                                                    | m excel 🚺                                                                                                    |        |                                     |                                |                                                    |                                |                        |                     |
|                                                                                | Edit in Excel                                                                                                    | 🐲 zwa  | D                                   |                                |                                                    | 83                             |                        |                     |
| Paramete     Avail     Name     TW     TL     ROTA*     CHAM     DATUI     III | er Setting<br>able<br>e interference interference | Style  | There is no vali<br>[Yes] to genera | id corresp<br>ste the exc<br>2 | onding excel data fo<br>el. [No] to cancel.<br>Yes | r this part.<br>No             |                        |                     |
| Manage pa                                                                      | arameters                                                                                                    | Ass    | embly match                         |                                |                                                    |                                |                        |                     |
| Publish to                                                                     | Lib                                                                                                    |        |                                     |                                |                                                    |                                |                        |                     |
|                                                                                | ОК                                                                                                    | Cancel | Apply                               |                                |                                                    |                                |                        |                     |

Figure 138 General Excel Table and z3I

It will automatically create excel file and txt file in the same folder of the z3l file.

| 👰 Library Pr | ublisher          |         |                           |       |            |               | 83           |     |               |                    |                           |                    |
|--------------|-------------------|---------|---------------------------|-------|------------|---------------|--------------|-----|---------------|--------------------|---------------------------|--------------------|
| ▼ Object to  | Publish           |         |                           |       |            |               | Z            | wsc | OFT • ZW3D 20 | 019 (x64) 🕨 ZWMold | ► Moldbase ► Metric ► F0  | IPK 🕨 PK_I 🕨 2A2BI |
| File name    | 2A28LZ3 👛         |         |                           |       |            |               |              |     | Share with 💌  | New folder         |                           |                    |
| Object list  | 2A28I             |         |                           |       |            | •             |              | Na  | me            | Date modified      | Туре                      | Size               |
| ▼ Data Invo  | lved to P         | ublish  |                           |       |            |               |              | d)  | 2A2BI         | 2019/3/26 15:40    | Microsoft Excel Worksheet | 12 KB              |
| Legend       |                   |         |                           |       |            |               | <b>a</b>   ' | 1   | 2A2BI         | 2019/3/7 19:17     | ZW3D Document             | 1,718 KB           |
| 🔘 Data from  | n configu         | rations |                           |       |            |               |              | a   | 2A2BI         | 2019/3/26 15:40    | Z3L File                  | 1 KB               |
| Data from    | n excel           |         | E:\Pr                     | ograi | m Files\ZW | SOFT\ZW3D 201 | -            |     |               |                    |                           |                    |
|              | Edit in Ex        | cel     |                           | Г     | Sh         | ow all data   |              |     |               |                    |                           |                    |
| ▼ Paramete   | r Setting         |         |                           |       |            |               | _            |     |               |                    |                           |                    |
| Avail        | Available Driving |         |                           |       |            |               |              |     |               |                    |                           |                    |
| Nam          | e 🔺               |         | Style Name Descriptive Na |       |            |               |              |     |               |                    |                           |                    |
| TW           |                   |         | °⊷ w                      |       |            |               |              |     |               |                    |                           |                    |
| TL           |                   | H       | L                         | *     | L          |               |              |     |               |                    |                           |                    |
| ROTA         | TE                | -       | \$                        |       | TW         |               |              |     |               |                    |                           |                    |
| CHAM         | ER                |         | 1                         |       | п          |               |              |     |               |                    |                           |                    |
| DATU         | м _               | -       | \$                        |       | CHER       |               |              |     |               |                    |                           |                    |
| 4            | - Þ.              |         | 9                         | *     | ROTATE     |               |              |     |               |                    |                           |                    |
| Manage pa    | arameters         |         |                           |       | Assembl    | ly match      |              |     |               |                    |                           |                    |
| Publish to   | Lib               |         |                           |       |            |               |              |     |               |                    |                           |                    |
|              | 0                 | ж       | C                         | incel | A          | pply          |              |     |               |                    |                           |                    |

Figure 139 Excel Table and z3l in Folder

STEP 05 Open the 2A2BI.xls file, then we can see the 2A2BI tab has been created as below.

|    | А                    | В            | С             | D             | E           | F        |  |  |  |
|----|----------------------|--------------|---------------|---------------|-------------|----------|--|--|--|
| 1  | ##KEYS               |              |               |               |             |          |  |  |  |
| 2  | <name></name>        | \$BCP0MAT    | \$FP0MAT      | \$EP0MAT      | \$CP0MAT    | \$UP0MAT |  |  |  |
| 3  | <tag></tag>          |              |               |               |             |          |  |  |  |
| 4  | ##CUSTOMS            |              |               |               |             |          |  |  |  |
| 5  | <name></name>        | \$L          | \$W           | \$GAP0FIX     | \$GAP0MOVE  | \$GAP0FP |  |  |  |
| 6  | <tag></tag>          |              |               |               |             |          |  |  |  |
| 7  | <min></min>          |              |               |               |             |          |  |  |  |
| 8  | <max></max>          |              |               |               |             |          |  |  |  |
| 9  |                      |              |               |               |             |          |  |  |  |
| 10 | ##DESCRIPTIONS       |              |               |               |             |          |  |  |  |
| 11 | <name></name>        |              |               |               |             |          |  |  |  |
| 12 | <tag></tag>          |              |               |               |             |          |  |  |  |
| 13 | ##PARAMETER          |              |               |               |             |          |  |  |  |
| 14 |                      | \$PRY0ON(mm) | \$CHAMFER(mm) | \$ROTATE(deg) | \$DATUM(mm) | \$PRY(mm |  |  |  |
| 15 | Default              | 0;1          | 0;1;2;3       | 0;90          | 4           | 8        |  |  |  |
| 16 |                      |              |               |               |             |          |  |  |  |
| 17 |                      |              |               |               |             |          |  |  |  |
|    | A 2A2BI Sheet1 ⊕ : ◀ |              |               |               |             |          |  |  |  |

![](_page_49_Figure_8.jpeg)

STEP 06 Close the excel file. Go back to ZW3D and activate the component **PK01**.

![](_page_50_Figure_1.jpeg)

Figure 141 Activate PK01

### STEP 07 Go to **Tool** tab, then use **Library Publisher**

| 💯 Library Pu | ıblisher         |        |         | ₽ %              |
|--------------|------------------|--------|---------|------------------|
| ▼ Object to  | Publish          |        |         |                  |
| File name    | 2A2BI.Z3         |        |         |                  |
| Object list  | PK01             |        |         | •                |
| 🔻 Data Invo  | lved to Publish  |        |         |                  |
| Legend       |                  |        |         |                  |
| 🔘 Data from  | n configurations |        |         |                  |
| 🔘 Data from  | n excel          |        |         |                  |
|              | Edit in Excel    |        | Sh      | ow all data      |
| ▼ Paramete   | r Setting        |        |         |                  |
| Availa       | able             |        | Driv    | ing              |
| Nan          | ne               | Style  | Name    | Descriptive Name |
|              |                  |        |         |                  |
| Manage pa    | rameters         |        | Assembl | y match          |
| Publish to   | Lib              |        |         |                  |
|              | ОК               | Cancel | A       | oply             |

Figure 142 Publish PK01

STEP 08 Repeat the same steps as the **2A2BI** assembly.

| • Object to              | o Publish        |           |            |               |          |                                                   |
|--------------------------|------------------|-----------|------------|---------------|----------|---------------------------------------------------|
| File name                | 2A2BLZ3          |           |            |               | -        |                                                   |
| Object list              | PK01             |           |            | •             |          |                                                   |
| 🔻 Data Invo              | olved to Publish |           |            |               |          |                                                   |
| Legend                   |                  |           |            |               | -        |                                                   |
| 🔘 Data fro               | m configuration  |           |            |               |          |                                                   |
| Data fro                 | m excel          | E:\Progra | m Files\ZW | SOFT\ZW3D 201 | -        |                                                   |
| 3                        | Edit in Excel    |           | Sh         | ow all data   |          |                                                   |
| • Paramete               | er Setting       |           |            |               |          |                                                   |
| Avai                     | lable            |           | Driv       | ring          |          |                                                   |
| Nam                      | ne 🔺             | Style     | Name       | Descriptive N | ame      |                                                   |
| h                        |                  | °* -      | w          | -             |          |                                                   |
| Mat                      |                  | 1 -       | L.         | 🦉 ZW3D        |          | X                                                 |
| GB0                      | D                |           |            | $\bigcirc$    | There is | s no valid corresponding excel data for this part |
| SCOD                     | 02               | 2         |            | 9             | [Yes] to | generate the excel, [No] to cancel.               |
| SCOD                     | 01               |           |            |               |          | A Ver No                                          |
| SCOF                     | н т              |           |            |               | _        |                                                   |
| Manage parameters Assemb |                  |           | Assembl    | y match       |          |                                                   |
| Publish to               |                  |           |            |               |          |                                                   |
|                          | 0.00             |           |            |               |          |                                                   |

Figure 143 General Excel for PK01

STEP 09 Open the excel table **2A2BI.xls** again. The **PK01** tab has been created.

### 

|    | A                                  | B         | C         | D             | E               | F          | G           | H           | I          |  |
|----|------------------------------------|-----------|-----------|---------------|-----------------|------------|-------------|-------------|------------|--|
| 1  | ##KEYS                             |           |           |               |                 |            |             |             |            |  |
| 2  | <name></name>                      | \$W       |           |               |                 |            |             |             |            |  |
| 3  | <tag></tag>                        |           |           |               |                 |            |             |             |            |  |
| 4  | ##CUSTOMS                          |           |           |               |                 |            |             |             |            |  |
| 5  | <name></name>                      | \$L       |           |               |                 |            |             |             |            |  |
| 6  | <tag></tag>                        |           |           |               |                 |            |             |             |            |  |
| 7  | <min></min>                        |           |           |               |                 |            |             |             |            |  |
| 8  | <max></max>                        |           |           |               |                 |            |             |             |            |  |
| 9  | ##DESCRIPTIONS                     |           |           |               |                 |            |             |             |            |  |
| 10 | <name></name>                      |           |           |               |                 |            |             |             |            |  |
| 11 | <tag></tag>                        |           |           |               |                 |            |             |             |            |  |
| 12 | ##PARAMETER                        |           |           |               |                 |            |             |             |            |  |
| 13 |                                    | \$W(mm)   | \$L(mm)   | \$h(mm)       | \$Mat           | \$GB0D(mm) | \$SC0D2(mm) | \$SC0D1(mm) | \$SC0H(mm) |  |
| 14 | Default                            | [2A2BI:W] | [2A2BI:L] | [2A2BI:TCP0H] | [2A2BI:TCP0MAT] | 14         | 11          | 6.5         | 7          |  |
| 15 |                                    |           |           |               |                 |            |             |             |            |  |
| 16 |                                    |           |           |               |                 |            |             |             |            |  |
|    | ← → <b>PK01</b> 2A2BI Sheet1 ⊕ : ◀ |           |           |               |                 |            |             |             |            |  |

Figure 144 PK01Tab in Excel

STEP 10 Continue to generate the excel data for other components. The results are shown as below.

| 自动保存 💽 💭 ジェ 🤄 👻 2A2BI - Copy - Excel |               |                |                                      |                    |                                         |                            |                            |                 |                                                                         | 3D国际                          | 业务部2                                                                    |             |                 |                      |
|--------------------------------------|---------------|----------------|--------------------------------------|--------------------|-----------------------------------------|----------------------------|----------------------------|-----------------|-------------------------------------------------------------------------|-------------------------------|-------------------------------------------------------------------------|-------------|-----------------|----------------------|
| Ż                                    | (件 开始         | 插〉             | 、絵園                                  | 页                  | 面布局                                     | 公式                         | 数据                         | 审阅              | 视图                                                                      | 开发工具                          | 加载项                                                                     | 帮助          | ,  P ≇          | 诉我                   |
| *                                    |               | Calibri<br>B I | ↓ · /<br>↓ · /<br>◇ · <u>A</u><br>字体 | 11 *<br>A* A*<br>* | 三 三 3<br>三 三 3<br>三 三 3<br>可 亞  <br>对齐方 | = ╬<br>■ ፼ -<br>≫ -<br>式 G | 常規<br>1000 ▼<br>58 →<br>数3 | *<br>% ?<br>≋ ⊑ | <ul> <li>■ 条件</li> <li>● 条用</li> <li>● 単元</li> <li></li></ul> <li></li> | 格式 ~<br>表格格式 ~<br>格样式 ~<br>祥式 | <ul> <li>□ 插入 ·</li> <li>□ 翻除 ·</li> <li>□ 格式 ·</li> <li>单元格</li> </ul> | ¢<br>₹<br>Σ | 2⊽•<br>,0•<br>щ | 发送<br>MindMa<br>Minc |
| FS                                   | 34 -          |                | × V                                  | $f_{\mathcal{H}}$  | \$D0=[                                  | 2A2BI_F                    | .Z3:SM                     | m:D0]           |                                                                         |                               |                                                                         |             |                 |                      |
|                                      | A             |                |                                      | в                  |                                         | с                          |                            | D               |                                                                         | E                             | F                                                                       |             |                 | G                    |
| 1                                    | ##KEYS        |                |                                      |                    |                                         |                            |                            |                 |                                                                         |                               |                                                                         |             |                 |                      |
| 2                                    | <name></name> |                | \$BCP0M                              | AT                 | \$FP0M/                                 | λT.                        | \$EP0M                     | AT              | \$CPON                                                                  | IAT                           | \$UP0MAT                                                                |             | \$BPOM/         | AT                   |
| 3                                    | <tag></tag>   |                |                                      |                    |                                         |                            |                            |                 |                                                                         |                               |                                                                         |             |                 |                      |
| 4                                    | ##CUSTOM      | 5              |                                      |                    |                                         |                            |                            |                 |                                                                         |                               |                                                                         |             |                 |                      |
| 5                                    | <name></name> |                | \$L                                  |                    | \$W                                     |                            | \$GAP0                     | FIX             | \$GAP0                                                                  | MOVE                          | \$GAP0FP                                                                |             | \$TCP0H         |                      |
| 6                                    | <tag></tag>   |                |                                      |                    |                                         |                            |                            |                 |                                                                         |                               |                                                                         |             |                 |                      |
| 7                                    | <min></min>   |                |                                      |                    |                                         |                            |                            |                 |                                                                         |                               |                                                                         |             |                 |                      |
| 8                                    | <max></max>   |                |                                      |                    |                                         |                            |                            |                 |                                                                         |                               |                                                                         |             |                 |                      |
| 9                                    | ##DESCRIPT    | IONS           |                                      |                    |                                         |                            |                            |                 |                                                                         |                               |                                                                         |             |                 |                      |
| 10                                   | <name></name> |                |                                      |                    |                                         |                            |                            |                 |                                                                         |                               |                                                                         |             |                 |                      |
| 11                                   | <tag></tag>   |                |                                      |                    |                                         |                            |                            |                 |                                                                         |                               |                                                                         |             |                 |                      |
|                                      | < →           | TPE            | TUE                                  | SMf                | SMm                                     | SMe                        | WK                         | PO              | PK11M                                                                   | PK03F                         | PK03M                                                                   | PK01        | 2A2             | 2BI                  |
| 9.73                                 |               |                |                                      |                    |                                         |                            |                            |                 |                                                                         |                               | FF                                                                      | 8 📾         | m               |                      |

Figure 145 All Tabs in the Excel Table

STEP 11 Move 2A2BI tab to the first place.

|        | 自动保存 💽 🗜                            | <b>1</b> 9-0-•                  |                                                        | 2A2BI - C                           | opy - Excel         | 3D <b>)</b>                                                                                                    | 家业务部2 团                                |
|--------|-------------------------------------|---------------------------------|--------------------------------------------------------|-------------------------------------|---------------------|----------------------------------------------------------------------------------------------------|----------------------------------------|
| 文      | (件 开始 插)                            | 、 绘图 页面                         | 祐局 公式                                                  | 数据 审阅                               | 视图 开发工具             | 加载项 帮助                                                                                                    | ○ 告诉我                                  |
| ۲<br>ħ | Calibri<br>III - B I<br>· S III - B |                                 | = = 2<br>= = = 2<br>= = = = = -<br>= = = ≫ -<br>grad g | 常规 ▼<br>で × % 9<br>*00 →00<br>数字 52 | <ul> <li></li></ul> | <ul> <li>         IIII A → Σ     </li> <li>         IIII A → Σ     </li> <li>         IIII A → Σ     </li> <li>         IIII A → Σ     </li> <li>         IIII A → Σ     </li> <li>         IIII A → Σ     </li> <li>         IIII A → Σ     </li> <li>         IIII A → Σ     </li> <li>         IIII A → Σ     </li> <li>         IIII A → Σ     </li> <li>         IIII A → Σ     </li> </ul> | × 2℃ ×<br>× 0 ×<br>× MindMa<br>编辑 Mind |
| F3     | 94 × ÷                              | $\times  \checkmark  f_{\rm K}$ | \$D0=[2A2BI_F                                          | .Z3:SMn:D0]                         |                     |                                                                                                    |                                        |
| 1      | A                                   | в                               | с                                                      | D                                   | E                   | F                                                                                                    | G                                      |
| 1      | ##KEYS                              |                                 |                                                        |                                     |                     |                                                                                                    |                                        |
| 2      | <name></name>                       | \$BCP0MAT                       | \$FP0MAT                                               | \$EPOMAT                            | \$CP0MAT            | \$UP0MAT                                                                                                    | \$BP0MAT                               |
| 3      | <tag></tag>                         |                                 |                                                        |                                     |                     |                                                                                                    |                                        |
| 4      | ##CUSTOMS                           |                                 |                                                        |                                     |                     |                                                                                                    |                                        |
| 5      | <name></name>                       | \$L                             | \$W                                                    | \$GAP0FIX                           | \$GAP0MOVE          | \$GAP0FP                                                                                                    | \$TCP0H                                |
| 6      | <tag></tag>                         |                                 |                                                        |                                     |                     |                                                                                                    |                                        |
| 7      | <min></min>                         |                                 |                                                        |                                     |                     |                                                                                                    |                                        |
| 8      | <max></max>                         |                                 |                                                        |                                     |                     |                                                                                                    |                                        |
| 9      | ##DESCRIPTIONS                      |                                 |                                                        |                                     |                     |                                                                                                    |                                        |
| 10     | <name></name>                       |                                 |                                                        |                                     |                     |                                                                                                    |                                        |
| 11     | <tag></tag>                         |                                 |                                                        |                                     |                     |                                                                                                    |                                        |
|        | ↓ 2A2I                              | BI TPE TUE                      | SMf SMm                                                | SMe WK                              | PO PK11M            | PK03F PK03                                                                                                    | ЗМ РКО1                                |
|        |                                     |                                 |                                                        |                                     |                     |                                                                                                    | I II                                   |

Figure 146 Figure 10 Adjust the Tab Order

**Notes:** The sub-assemblies **Fixed\_Half**, **Moving\_Half** and **STP** have no parameters inside them, so there is no need to generate excel tab for it.

STEP 12 Open the txt file. The assembly and components objects are automatically specified.

| 2A2BI - Notepad                                                                                  |                           |
|--------------------------------------------------------------------------------------------------|---------------------------|
| File Edit Format View Help                                                                       | 0                         |
| Version=1<br>#file=2A2BI.Z3 2A2BI<br>#data=2A2BI.X1sx 2A2BI<br>#components<br>2A2BI=.<br>2A2BI=. | Assembly Object and Data  |
| #file=2A2BI.Z3 PO<br>#data=2A2BI.xlsx PO                                                         |                           |
| #file=2A2BI.Z3 WK<br>#data=2A2BI.xlsx WK                                                         |                           |
| #file=2A2BI.Z3 SMm<br>#data=2A2BI.xlsx SMm                                                       | Component Object and Data |
| #file=2A2BI.Z3 SMf<br>#data=2A2BI.xlsx SMf                                                       |                           |
| #file=2A2BI.Z3 SMe <br>#data=2A2BI.xlsx SMe                                                      |                           |
| #file=2A2BI_F.Z3 TUE<br>#data=2A2BI_F.xlsx TUE                                                   |                           |

Figure 147 Generated z3l File

### 2.1.2 Excel and z3l Editing

1) Edit the excel file.

STEP 1 Open the 2A2BI.xls file. Add *attributes* and *components* items in the assembly **2A2BI** tab.

![](_page_52_Figure_5.jpeg)

![](_page_52_Figure_6.jpeg)

### STEP 2Add tags for all keys and custom parameters.

|   | А             | В         | С        | D         | E          | F        |
|---|---------------|-----------|----------|-----------|------------|----------|
| 1 | ##KEYS        |           |          |           |            |          |
| 2 | <name></name> | \$BCP0MAT | \$FP0MAT | \$EP0MAT  | \$CP0MAT   | \$UP0MAT |
| 3 | <tag></tag>   | BCP matl  | FP matl  | EP matl   | CP matl    | UP matl  |
| 4 | ##CUSTOMS     |           |          |           |            |          |
| 5 | <name></name> | \$L       | \$W      | \$GAP0FIX | \$GAP0MOVE | \$GAP0FP |
| 6 | <tag></tag>   | L         | W        | Ga        | Gb         | Ge       |
| 7 | <min></min>   |           |          |           |            |          |
| 8 | <max></max>   |           |          |           |            |          |

Figure 149 Add Tags

STEP **3** Add <MIN> and <MAX> for all custom parameters. The values can be consulted from FCPK manual.

|   | Α             | В         | С        | D         | E          | F        |
|---|---------------|-----------|----------|-----------|------------|----------|
| 1 | ##KEYS        |           |          |           |            |          |
| 2 | <name></name> | \$BCP0MAT | \$FP0MAT | \$EPOMAT  | \$CP0MAT   | \$UP0MAT |
| 3 | <tag></tag>   | BCP_matl  | FP_matl  | EP_matl   | CP_matl    | UP_matl  |
| 4 | ##CUSTOMS     |           |          |           |            |          |
| 5 | <name></name> | \$L       | \$W      | \$GAP0FIX | \$GAP0MOVE | \$GAP0FP |
| 6 | <tag></tag>   | L         | W        | Ga        | Gb         | Ge       |
| 7 | <min></min>   | 50        | 50       | 0         | 0          | 0        |
| 8 | <max></max>   | 2000      | 2000     | 2000      | 2000       | 2000     |

Figure 150 Add "MIN" and "MAX"

### STEP 4Add Attributes Name, Material and Supplier in the assembly 2A2B

|    | A                            | В                       | C             | D         |
|----|------------------------------|-------------------------|---------------|-----------|
| 4  | ##CUSTOMS                    |                         |               |           |
| 5  | <name></name>                | \$L                     | \$W           | \$GAP0FIX |
| 6  | <tag></tag>                  | L                       | W             | Ga        |
| 7  | <min></min>                  | 50                      | 50            | 0         |
| 8  | <max></max>                  | 2000                    | 2000          | 2000      |
| 9  | ##DESCRIPTIONS               |                         |               |           |
| 10 | <name></name>                |                         |               |           |
| 11 | <tag></tag>                  |                         |               |           |
| 12 |                              |                         |               |           |
| 13 | ##ATTRIBUTES                 |                         |               |           |
| 14 | Name=2A2BI[*ZMD_Internal_No] | Material= <none></none> | Supplier=FCPK |           |

Figure 151 Add Attributes

They are matched with the items in *MoldBase* command.

### 

| ▼ Parameters         |             |               |                 |  |   |  |  |  |
|----------------------|-------------|---------------|-----------------|--|---|--|--|--|
| Series               | _           |               |                 |  |   |  |  |  |
| 095x095 🔺            | Normal      | Attribute     |                 |  |   |  |  |  |
| 100x130<br>156x156   | Item        |               | Value           |  |   |  |  |  |
| 156x196 =<br>156x246 | Name        | 2A1BI[*ZM     | ID_Internal_No] |  |   |  |  |  |
| 156x296              | Number      |               |                 |  |   |  |  |  |
| 190x246              | Class       |               |                 |  |   |  |  |  |
| 196x296              | Supplier    | FCPK          |                 |  |   |  |  |  |
| 196x346<br>196x396   | Description |               |                 |  |   |  |  |  |
| 196x446<br>196x496   | Material    | <none></none> |                 |  |   |  |  |  |
| 218x246<br>218x296   | No BOM      |               | ·               |  | • |  |  |  |

Figure 152 Attributes in MoldBase Command

[\*ZMD\_Internal\_No] is a customized parameter for the mold series. For example, if you insert the series 095x095, the name of the inserted mold assembly will be **2A2BI095x095**.

The default value of Material is <NONE>, and you can change it before inserting.

STEP 5 Add expressions under the *Component* item.

This part is the most difficult part in this tutorial. It requires users to equip with basic knowledge of parametric design.

Firstly, you need to know what's the meaning of all parameters, and which dimensions they drive.

Secondly, you need to know the relationship among parameters and know how to use equation and inequation.

Thirdly, you need to be familiar with the mold structure and know the relationship among components, like the mate of guide pin and pillar.

Then you can add equations or inequations for each component.

| 16 | ##COMPONENTS     |                                |                                             |                                             |                                 |                              |                               |                              |
|----|------------------|--------------------------------|---------------------------------------------|---------------------------------------------|---------------------------------|------------------------------|-------------------------------|------------------------------|
| 17 | 2A2BI_F.Z3:SMm   | \$d<=\$SCBC0M                  | \$I<=\$BCP0H+\$CP0H+\$<br>UP0H+\$SCBC0M*0.5 |                                             |                                 |                              |                               |                              |
| 18 | 2A2BI_F.Z3:SMe   | \$d<=\$SCEP0M                  | \$I<=\$FP0H+\$EP0H-<br>\$SCEP0M-1           |                                             |                                 |                              |                               |                              |
| 19 | 2A2BI_F.Z3:SMf   | \$d<=\$SCBC0M                  | \$I<=\$TCP0H+\$SCBC0M<br>*0.5               |                                             |                                 |                              |                               |                              |
| 20 | 2A2BI_F.Z3:WK    | \$d<=\$SCP0M                   |                                             |                                             |                                 |                              |                               |                              |
| 21 | 2A2BI_F.Z3:PO    | \$d1>=\$SCP0M                  |                                             |                                             |                                 |                              |                               |                              |
| 22 | 2A2BI_F.Z3:SLE   | \$d1<=\$GP0D                   | \$I<=\$AP0H                                 | L+I>=\$AP0H+\$BP0H+\$G<br>AP0FIX+\$GAP0MOVE |                                 |                              |                               |                              |
| 23 | 2A2BI_F.Z3:SLEd  | \$d1<=\$GP0D                   | \$I<=\$AP0H                                 | L+I>=\$AP0H+\$BP0H+\$G<br>AP0FIX+\$GAP0MOVE |                                 |                              |                               |                              |
| 24 | 2A2BI_F.Z3:TPE   | \$d1<=\$GP0D                   | \$L<=\$BP0H                                 |                                             |                                 |                              |                               |                              |
| 25 | 2A2BI_F.Z3:TPEd  | \$d1<=\$GP0D                   | \$L<=\$BP0H                                 |                                             |                                 |                              |                               |                              |
| 26 | 2A2BI_F.Z3:TUE   | \$d3<=\$GP0D                   | \$I>\$BCP0H+\$CP0H                          |                                             |                                 |                              |                               |                              |
| 27 | 2A2BI_F.Z3:PK01  | \$GB0D<=\$GP0D                 | \$SC0D2=[2A2BI_F.Z3:S<br>Mf:D2]             | \$SC0D1=[2A2BI_F.Z3:S<br>Mf:D1]             | \$SC0H=[2A2BI_F.Z<br>3:SMf:H]   |                              |                               |                              |
| 28 | 2A2BI_F.Z3:PK11M | \$GB0D<=\$GP0D                 | \$SC0D2=[2A2BI_F.Z3:S<br>Mm:D2]             | \$SC0D1=[2A2BI_F.Z3:S<br>Mm:D1]             | \$SC0H=[2A2BI_F.Z<br>3:SMm:H]   |                              |                               |                              |
| 29 | 2A2BI_F.Z3:PK03F | \$M<=\$SCBC0M                  | \$GP0D2>[2A2BI_F.Z3:<br>SLE:d2]             | \$GP0H=[2A2BI_F.Z3:SLE<br>:s]               | \$GP0D1=[2A2BI_F.<br>Z3:SLE:d1] | \$D0=[2A2BI_F.Z3:<br>SMf:D0] | \$P=[2A2BI_F.Z3:<br>SMf:P]    | \$L1=[2A2BI_F.Z3:S<br>Mf:L1] |
| 30 | 2A2BI_F.Z3:PK03M | \$M<=\$SCBC0M                  | \$GB0D2>[2A2BI_F.Z3:<br>TPE:d2]             | \$GB0H=[2A2BI_F.Z3:TP<br>E:s]               | \$GB0D1=[2A2BI_F.<br>Z3:SLE:d1] | \$D0=[2A2BI_F.Z3:<br>SMm:D0] | \$P=[2A2BI_F.Z3:<br>SMm:P]    | \$L1=[2A2BI_F.Z3:S<br>Mm:L1] |
| 31 | 2A2BI_F.Z3:PK04  | \$GB0D=[2A2BI_F<br>.Z3:SLE:d1] | \$SCOD=[2A2BI_F.Z3:S<br>Mm:D1]              |                                             |                                 |                              |                               |                              |
| 32 | 2A2BI_F.Z3:PK05L | \$GB0D=[2A2BI_F<br>.Z3:SLE:d1] | \$SCOD=[2A2BI_F.Z3:S<br>Mm:D1]              |                                             |                                 |                              |                               |                              |
| 33 | 2A2BI_F.Z3:PK05R | \$GB0D=[2A2BI_F<br>.Z3:SLE:d1] | \$SCOD=[2A2BI_F.Z3:S<br>Mm:D1]              |                                             |                                 |                              |                               |                              |
| 34 | 2A2BI_F.Z3:PK06  | \$M<=\$SCEP0M                  | \$SCOD=[2A2BI_F.Z3:S<br>Me:D0]              | \$SCOP=[2A2BI_F.Z3:SM<br>e:P]               |                                 |                              |                               |                              |
| 35 | 2A2BI_F.Z3:PK07  | \$SC0M<=\$SCEP0<br>M           | \$SC0D2=[2A2BI_F.Z3:S<br>Me:D2]             | \$SCOH=[2A2BI_F.Z3:SM<br>e:H]               | \$SC0D1=[2A2BI_F.<br>Z3:SMe:D1] | \$SPOM=[2A2BI_F.<br>Z3:WK:d] | \$SP0D=[2A2BI_F.<br>Z3:WK:D0] | \$SPOP=[2A2BI_F.Z3<br>:WK:P] |
|    |                  |                                |                                             |                                             |                                 |                              |                               |                              |

Figure 153 Components Relations

STEP 6 Add **\*ZMD\_Internal\_No** under **##Parameter** in the assembly **2A2B**.

| ##PARAMETER      |              |               |               |             |           |               |
|------------------|--------------|---------------|---------------|-------------|-----------|---------------|
| *ZMD_Internal_No | \$PRY0ON(mm) | \$CHAMFER(mm) | \$ROTATE(deg) | \$DATUM(mm) | \$PRY(mm) | \$GAP0FIX(mm) |
| Default          | 0;1          | 0;1;2;3       | 0;90          | 4           | 8         | 0.5           |

Figure 154 Add "ZMD\_Internal\_No"

### STEP 7 Add *attributes* item in every component tab. Take PK01 as an example.

![](_page_54_Picture_2.jpeg)

![](_page_54_Figure_3.jpeg)

### STEP 8 Add Name, Number, Material, and Supplier under ##ATTRIBUTES in components.

For the components, the material is driven by the string variable *\$Mat*.

| 1  | ##KEYS                            |                                             |                            |                              |
|----|-----------------------------------|---------------------------------------------|----------------------------|------------------------------|
| 2  | <name></name>                     |                                             |                            |                              |
| 3  | <tag></tag>                       |                                             |                            |                              |
| 4  | ##CUSTOMS                         |                                             |                            |                              |
| 5  | <name></name>                     |                                             |                            |                              |
| 6  | <tag></tag>                       |                                             |                            |                              |
| 7  | <min></min>                       |                                             |                            |                              |
| 8  | <max></max>                       |                                             |                            |                              |
| 9  | ##DESCRIPTIONS                    |                                             |                            |                              |
| 10 | <name></name>                     |                                             |                            |                              |
| 11 | <tag></tag>                       |                                             |                            |                              |
| 12 |                                   |                                             |                            |                              |
| 13 | ##ATTRIBUTES                      |                                             |                            |                              |
| 14 | Name=PK01_[\$W%n]x[\$L%n]x[\$h%n] | Number=PK01-[\$W%n]x[\$L%n]x[\$h%n]/[\$Mat] | Material=[\$Mat]           | Supplier=FCPK                |
| 15 |                                   |                                             |                            |                              |
| 16 | ##PARAMETER                       |                                             |                            |                              |
| 17 |                                   | \$GB0D(mm)                                  | \$SC0D2(mm)                | \$SC0D1(mm)                  |
| 18 |                                   | 14;20;26;30;42;54                           | 8;10;11;14;18;20;23;26;32; | 4.5;5.5;6.5;9;11;13;15;18;22 |

Figure 156 Add Attributes in Components

STEP 9 Save the excel table.

### 1) Edit the z3l file

STEP 1 Open the z3l file.

- a) Delete the item #components.
- b) Add item keysSequence, and add all key parameters.
- c) Change items 2A2BI=. \ to #IMAGE.
- d) Add Group items with parameters included.

![](_page_54_Picture_15.jpeg)

Figure 157 Add Items in z3l

### Notes:

Key parameters should be the same with those in the **2A2BI** tab of the excel file.

The parameters in *Group* should be picked from the key parameters.

STEP 2 Save the zl3 file.

### 3 Link to Images

### 3.1 Add Images

STEP 1 Create an image named **2A2BI\_F** in the same folder of **2A2BI.z3**.

| ZWSOFT ► ZW3D 2019 (x64) ► ZWMold ► Mole | dbase 🕨 Metric 🕨 FC | CPK ▶ PK_I ▶ 2A2BI | <b>▼</b> 49 |
|------------------------------------------|---------------------|--------------------|-------------|
|                                          |                     |                    |             |
| Name                                     | Date modified       | Туре               | Size        |
| A2BI                                     | 2019/3/26 16:54     | Microsoft Excel W  | 14 KB       |
| 🛃 2A2BI                                  | 2019/3/7 19:17      | ZW3D Document      | 1,718 KB    |
| 2A2BI                                    | 2019/3/26 16:54     | Z3L File           | 1 KB        |
| N 2A2BI_F                                | 2018/12/21 15:01    | PNG image          | 10 KB       |

Figure 158 Add General-View Image

STEP 2 Add some general information about the mold in the image.

![](_page_55_Figure_12.jpeg)

Figure 159 General-View Image

STEP 3 Create another image named **2A2BI\_FF** in the same folder.

| ZWSOFT  V ZW3D 2019 (x64)  V ZWMold  Mo | ldbase ► Metric ► F | CPK ▶ PK_I ▶ 2A2BI | <b>▼</b> 49 |
|-----------------------------------------|---------------------|--------------------|-------------|
|                                         |                     |                    |             |
| Name                                    | Date modified       | Туре               | Size        |
| A 2A2BI                                 | 2019/3/26 16:54     | Microsoft Excel W  | 14 KB       |
| 👹 2A2BI                                 | 2019/3/7 19:17      | ZW3D Document      | 1,718 KB    |
| 2A2BI                                   | 2019/3/26 16:54     | Z3L File           | 1 KB        |
| 💽 2A2BI_F                               | 2018/12/21 15:01    | PNG image          | 10 KB       |
| R 2A2BI_FF                              | 2018/12/21 15:01    | PNG image          | 64 KB       |

Figure 160 Add Detailed Image

STEP 4 Add some important parameters in this image for illustration.

![](_page_56_Figure_1.jpeg)

Figure 161 Detailed Image

STEP 5 Add these two images' name to the z3l file.

![](_page_56_Figure_4.jpeg)

Figure 162 Specify the Images

### 3.2 Configuration File Modification

STEP 1 Open the configuration file of the mold base in the *Metric* folder.

| Program Files 🕨 ZWSC | )FT > ZW3D 2019 (x64) | ZWMold Mold       | dbase 🕨 Metric 🕨 |
|----------------------|-----------------------|-------------------|------------------|
| New folder           |                       |                   |                  |
| Name                 | Date modified         | Туре              | Size             |
| 퉬 ЕСРК               | 2019/3/26 18:12       | File folder       |                  |
| 퉬 FUTABA             | 2019/3/20 16:46       | File folder       |                  |
| 🐌 HASCO              | 2019/3/20 16:46       | File folder       |                  |
| 퉬 LKM                | 2019/3/20 16:46       | File folder       |                  |
| MEUSBURGER           | 2019/3/20 16:46       | File folder       |                  |
| 퉬 RABOURDIN          | 2019/3/20 16:46       | File folder       |                  |
| 🌗 TR                 | 2019/2/13 10:16       | File folder       |                  |
| Cfg_Moldbase         | 2018/12/21 15:01      | Microsoft Excel W | 13 KB            |

Figure 163 Configuration File

STEP 2 Add the information of supplier, type, class, path of the z3 file and object in root manager to the configuration file.

|    | А         | В     | С      | D                           | E           |
|----|-----------|-------|--------|-----------------------------|-------------|
| 1  | #SUPPLIER | #TYPE | #CLASS | #PATH                       | #ROOTOBJECT |
| 2  | FCPK      | PK_I  | 1A1BI  | \FCPK\PK_I\1A1BI\1A1BI_F.Z3 | 1A1BI       |
| 3  |           |       | 2A1BI  | \FCPK\PK_I\2A1BI\2A1BI_F.Z3 | 2A1BI       |
| 4  |           |       | 2A2BI  | \FCPK\PK_I\2A2BI\2A2BI.Z3   | 2A2BI       |
| 5  |           |       | 3A1BI  | \FCPK\PK_I\3A1BI\3A1BI_F.Z3 | 3A1BI       |
| 6  |           |       | 3A2BI  | \FCPK\PK_I\3A2BI\3A2BI_F.Z3 | 3A2BI       |
| 7  |           | PK_H  | 1A1BH  | \FCPK\PK_H\1A1BH\1A1BH_F.Z3 | 1A1BH       |
| 8  |           |       | 2A1BH  | \FCPK\PK_H\2A1BH\2A1BH_F.Z3 | 2A1BH       |
| 9  |           |       | 2A2BH  | \FCPK\PK_H\2A2BH\2A2BH_F.Z3 | 2A2BH       |
| 10 |           |       | 3A1BH  | \FCPK\PK_H\3A1BH\3A1BH_F.Z3 | 3A1BH       |
| 11 |           |       | 3A2BH  | \FCPK\PK_H\3A2BH\3A2BH_F.Z3 | 3A2BH       |

Figure 164 Add Information of the Mold Assembly

### 3.3 Data Record

STEP 1 Open the excel file. Add all series numbers and values for all variables.

| 48         *ZMD_internal_No         SPRYOON(mm)         SCHAMFER(mm)         SROTATE(deg)         SDATUM(mm)           49         095x095         0;1         0;1;2;3         0;90         4           50         095x095         0;1         0;1;2;3         0;90         4           51         00x130         0;1         0;1;2;3         0;90         5           52         10x130         0;1         0;1;2;3         0;90         5           53         156x156         0;1         0;1;2;3         0;90         6           54         156x156         0;1         0;1;2;3         0;90         6           55         156x156         0;1         0;1;2;3         0;90         6           56         156x156         0;1         0;1;2;3         0;90         6           57         156x156         0;1         0;1;2;3         0;90         6           58         156x196         0;1         0;1;2;3         0;90         6           59         156x196         0;1         0;1;2;3         0;90         6           59         156x196         0;1         0;1;2;3         0;90         6           50         156 | 47 | ##PARAMETER      |                |                |               |             |
|----------------------------------------------------------------------------------------------------|----|------------------|----------------|----------------|---------------|-------------|
| 49         095x095         0;1         0;1;2;3         0;90         4           50         095x095         0;1         0;1;2;3         0;90         4           51         100x130         0;1         0;1;2;3         0;90         5           52         100x130         0;1         0;1;2;3         0;90         5           53         156x156         0;1         0;1;2;3         0;90         6           54         156x156         0;1         0;1;2;3         0;90         6           55         156x156         0;1         0;1;2;3         0;90         6           56         156x156         0;1         0;1;2;3         0;90         6           51         156x156         0;1         0;1;2;3         0;90         6           51         156x196         0;1         0;1;2;3         0;90         6           58         156x196         0;1         0;1;2;3         0;90         6           59         156x196         0;1         0;1;2;3         0;90         6           59         156x196         0;1         0;1;2;3         0;90         6           50         156x196         0;1                      | 48 | *ZMD_Internal_No | \$PRY0ON(mm)   | \$CHAMFER(mm)  | \$ROTATE(deg) | \$DATUM(mm) |
| 50         095x095         0;1         0;1;2;3         0;90         4           51         100x130         0;1         0;1;2;3         0;90         5           52         100x130         0;1         0;1;2;3         0;90         5           53         156x156         0;1         0;1;2;3         0;90         6           54         156x156         0;1         0;1;2;3         0;90         6           55         156x156         0;1         0;1;2;3         0;90         6           56         156x156         0;1         0;1;2;3         0;90         6           51         156x156         0;1         0;1;2;3         0;90         6           51         156x156         0;1         0;1;2;3         0;90         6           51         156x196         0;1         0;1;2;3         0;90         6           59         156x196         0;1         0;1;2;3         0;90         6           53         156x196         0;1         0;1;2;3         0;90         6           54         156x246         0;1         0;1;2;3         0;90         6           54         156x246         0;1                      | 49 | 095x095          | 0;1            | 0;1;2;3        | 0;90          | 4           |
| 51       100x130       0;1       0;1;2;3       0;90       5         52       100x130       0;1       0;1;2;3       0;90       5         53       156x156       0;1       0;1;2;3       0;90       6         54       156x156       0;1       0;1;2;3       0;90       6         55       156x156       0;1       0;1;2;3       0;90       6         56       156x156       0;1       0;1;2;3       0;90       6         57       156x196       0;1       0;1;2;3       0;90       6         58       156x196       0;1       0;1;2;3       0;90       6         59       156x196       0;1       0;1;2;3       0;90       6         50       156x196       0;1       0;1;2;3       0;90       6         51       156x196       0;1       0;1;2;3       0;90       6         51       156x196       0;1       0;1;2;3       0;90       6         61       156x246       0;1       0;1;2;3       0;90       6         62       156x246       0;1       0;1;2;3       0;90       6                                                                                                    | 50 | 095x095          | 0;1            | 0;1;2;3        | 0;90          | 4           |
| 52         100x130         0;1         0;1;2;3         0;90         5           53         156x156         0;1         0;1;2;3         0;90         6           54         156x156         0;1         0;1;2;3         0;90         6           55         156x156         0;1         0;1;2;3         0;90         6           55         156x156         0;1         0;1;2;3         0;90         6           56         156x156         0;1         0;1;2;3         0;90         6           57         156x196         0;1         0;1;2;3         0;90         6           58         156x196         0;1         0;1;2;3         0;90         6           59         156x196         0;1         0;1;2;3         0;90         6           51         156x196         0;1         0;1;2;3         0;90         6           51         156x196         0;1         0;1;2;3         0;90         6           52         156x246         0;1         0;1;2;3         0;90         6           52         156x246         0;1         0;1;2;3         0;90         6                                                               | 51 | 100x130          | 0;1            | 0;1;2;3        | 0;90          | 5           |
| 53         156x156         0;1         0;1;2;3         0;90         6           54         156x156         0;1         0;1;2;3         0;90         6           55         156x156         0;1         0;1;2;3         0;90         6           56         156x156         0;1         0;1;2;3         0;90         6           57         156x156         0;1         0;1;2;3         0;90         6           58         156x196         0;1         0;1;2;3         0;90         6           59         156x196         0;1         0;1;2;3         0;90         6           59         156x196         0;1         0;1;2;3         0;90         6           50         156x196         0;1         0;1;2;3         0;90         6           51         156x196         0;1         0;1;2;3         0;90         6           51         156x196         0;1         0;1;2;3         0;90         6           52         156x246         0;1         0;1;2;3         0;90         6           52         156x246         0;1         0;1;2;3         0;90         6                                                               | 52 | 100x130          | 0;1            | 0;1;2;3        | 0;90          | 5           |
| 54         156x156         0;1         0;1;2;3         0;90         6           55         156x156         0;1         0;1;2;3         0;90         6           56         156x156         0;1         0;1;2;3         0;90         6           57         156x156         0;1         0;1;2;3         0;90         6           58         156x196         0;1         0;1;2;3         0;90         6           59         156x196         0;1         0;1;2;3         0;90         6           59         156x196         0;1         0;1;2;3         0;90         6           51         156x196         0;1         0;1;2;3         0;90         6           51         156x196         0;1         0;1;2;3         0;90         6           51         156x196         0;1         0;1;2;3         0;90         6           52         156x196         0;1         0;1;2;3         0;90         6           52         156x246         0;1         0;1;2;3         0;90         6                                                                                                    | 53 | 156x156          | 0;1            | 0;1;2;3        | 0;90          | 6           |
| 55       156x156       0;1       0;1;2;3       0;90       6         56       156x156       0;1       0;1;2;3       0;90       6         57       156x196       0;1       0;1;2;3       0;90       6         58       156x196       0;1       0;1;2;3       0;90       6         59       156x196       0;1       0;1;2;3       0;90       6         59       156x196       0;1       0;1;2;3       0;90       6         50       156x196       0;1       0;1;2;3       0;90       6         51       156x246       0;1       0;1;2;3       0;90       6         52       156x246       0;1       0;1;2;3       0;90       6                                                                                                    | 54 | 156x156          | 0;1            | 0;1;2;3        | 0;90          | 6           |
| 56         156x156         0;1         0;1;2;3         0;90         6           57         156x196         0;1         0;1;2;3         0;90         6           58         156x196         0;1         0;1;2;3         0;90         6           59         156x196         0;1         0;1;2;3         0;90         6           0         156x196         0;1         0;1;2;3         0;90         6           10         156x196         0;1         0;1;2;3         0;90         6           11         156x246         0;1         0;1;2;3         0;90         6           12         156x246         0;1         0;1;2;3         0;90         6           12         156x246         0;1         0;1;2;3         0;90         6           12         156x246         0;1         0;1;2;3         0;90         6                                                                                                    | 55 | 156x156          | 0;1            | 0;1;2;3        | 0;90          | 6           |
| 57         156x196         0;1         0;1;2;3         0;90         6           58         156x196         0;1         0;1;2;3         0;90         6           59         156x196         0;1         0;1;2;3         0;90         6           00         156x196         0;1         0;1;2;3         0;90         6           10         156x196         0;1         0;1;2;3         0;90         6           11         156x246         0;1         0;1;2;3         0;90         6           12         156x246         0;1         0;1;2;3         0;90         6                                                                                                    | 56 | 156x156          | 0;1            | 0;1;2;3        | 0;90          | 6           |
| 58         156x196         0;1         0;1;2;3         0;90         6           59         156x196         0;1         0;1;2;3         0;90         6           0         156x196         0;1         0;1;2;3         0;90         6           1         156x196         0;1         0;1;2;3         0;90         6           1         156x246         0;1         0;1;2;3         0;90         6           2         155x246         0;1         0;1;2;3         0;90         6                                                                                                    | 57 | 156x196          | 0;1            | 0;1;2;3        | 0;90          | 6           |
| 59         156x196         0;1         0;1;2;3         0;90         6           01         156x196         0;1         0;1;2;3         0;90         6           1         156x196         0;1         0;1;2;3         0;90         6           1         156x246         0;1         0;1;2;3         0;90         6           2         156x246         0;1         0;1;2;3         0;90         6                                                                                                    | 58 | 156x196          | 0;1            | 0;1;2;3        | 0;90          | 6           |
| 60         156x196         0;1         0;1;2;3         0;90         6           61         156x246         0;1         0;1;2;3         0;90         6           62         156x246         0;1         0;1;2;3         0;90         6           63         156x246         0;1         0;1;2;3         0;90         6           64         156x246         0;1         0;1;2;3         0;90         6           65         156x246         0;1         0;1;2;3         0;90         6                                                                                                    | 59 | 156x196          | 0;1            | 0;1;2;3        | 0;90          | 6           |
| 61         156x246         0;1         0;1;2;3         0;90         6           62         156x246         0;1         0;1;2;3         0;90         6           63         156x246         0;1         0;1;2;3         0;90         6           64         0;1         0;1;2;3         0;90         6           65         0;1         0;1;2;3         0;90         6                                                                                                    | 60 | 156x196          | 0;1            | 0;1;2;3        | 0;90          | 6           |
| 62 156x246 0;1 0;1;2;3 0;90 6                                                                                                    | 61 | 156x246          | 0;1            | 0;1;2;3        | 0;90          | 6           |
| C2 15C 24C 2A2BI SIEd SIE TPED TPE TUE SMF SMm SMe WK                                                                                                    | 62 | 156x246          | 0;1            | 0;1;2;3        | 0;90          | 6           |
|                                                                                                    | 62 | 156-046 2A2BI    | SIEd   SIE   T | PEd   TPE   TU | E SMf SMm     | SMe WK      |

### Figure 165 Record Data

### They will be shown in *MoldBase* command.

| MoldBase                                                                                        |   |                            |                       |         |   |      |      |
|-------------------------------------------------------------------------------------------------|---|----------------------------|-----------------------|---------|---|------|------|
| Series                                                                                          |   |                            |                       |         |   |      |      |
| 095x095                                                                                         | * | Normal                     | At                    | tribute |   |      |      |
| 100x130                                                                                         |   |                            |                       |         |   |      |      |
| 156x156                                                                                         |   | Clear user                 | data                  |         |   |      |      |
| 156x196                                                                                         |   | Group                      |                       | STD     |   |      | +    |
| 156x246                                                                                         |   | oroup                      |                       | 510     |   |      | <br> |
| 156x296                                                                                         |   | Item                       |                       | Value   |   | Type | *    |
| 156x346                                                                                         |   |                            |                       |         |   |      |      |
| 190x246                                                                                         |   | Ew                         | 54                    |         | * |      |      |
| 196x196                                                                                         |   |                            | -                     |         |   |      |      |
| 196x296                                                                                         | H | FP_matl                    | 1730                  | )       | * | 3    |      |
| 196x346                                                                                         |   |                            |                       |         |   |      |      |
| 196x396                                                                                         |   | Fh                         | 6                     |         | ٣ |      |      |
| 196x446                                                                                         |   |                            |                       |         |   |      |      |
| 196x496                                                                                         |   | BCP                        | 11                    |         |   | S    |      |
| 156x236<br>156x346<br>190x246<br>196x196<br>196x296<br>196x346<br>196x396<br>196x446<br>196x496 |   | Ew<br>FP_matl<br>Fh<br>BCP | 54<br>1730<br>6<br>11 | )       | • | Туре | ]_   |

Figure 166 Data Shown in MoldBase Command

### STEP 2 Add values for variables of all components.

| \$ | 6d1(mm) | \$d(mm) | \$L(mm)        | \$l(mm) | \$s(mm) | \$d2(mm) | \$f(mm) |
|----|---------|---------|----------------|---------|---------|----------|---------|
| 1  | L4      | 9       | 25;45;65       | 12      | 3       | 16       | 3       |
| 1  | L4      | 9       | 20;30;50;70    | 17      | 3       | 16       | 3       |
| 1  | L4      | 9       | 25;35;55;75;95 | 22      | 3       | 16       | 3       |
| 1  | L4      | 9       | 20;30;50;70;90 | 27      | 3       | 16       | 3       |
| 1  | L4      | 9       | 25;45;65;85    | 36      | 3       | 16       | 3       |
| 1  | L4      | 9       | 30;45;70       | 46      | 3       | 16       | 3       |
| 1  | L4      | 9       | 35;60          | 56      | 3       | 16       | 3       |
| 2  | 20      | 14      | 35;55;75;95    | 17      | 6       | 25       | 9       |

Figure 167 Data in Component Tabs

In the component tabs, you don't have to add series numbers again.

Now you have finished your own library.

### 4 Summary

It is recommended that you learn ZW3D before trying to customize your own assembly. It requires you to get a good command of parameter design, assembly design and mold knowledge.

The method we have mentioned above is flexible. You can follow the tutorials strictly or you can adjust your steps according to your requirements. For example, if you don't want to add relationships between components, you can use more variables. If you are a *Shape-Mode* user, you don't have to add constraints.

Once you know how to make one library, you'll know how to make all the others and which suits you better. Thanks for learning this tutorial, if you have any questions, feel free to contact us at <u>sales@zwsoft.com</u>.